# MODUL 2 PENGENALAN IC DIGITAL KELUARGA TTL DAN CMOS

### 2.1 Tujuan Praktikum Modul 2 :

Setelah mempraktekkan topik ini, praktikan diharapkan dapat :

- 1. Praktikan dapat mengenal dan mengetahui Gerbang Logika, IC jenis TTL dan CMOS
- 2. dapat membuat IC bermuatan gerbang logika menggunakan software Quartus II

## 2.2 Dasar Teori Pendukung Modul 2

### 2.2.1 Gerbang Logika

Gerbang logika atau dalam Bahasa Inggris disebut dengan *Logic Gate* adalah dasar pembentuk Sistem Elektronika Digital yang berfungsi untuk mengubah satu atau beberapa Input (masukan) menjadi sebuah sinyal Output (keluaran) Logis. Gerbang Logika beroperasi berdasarkan system bilangan biner yaitu bilangan yang hanya memiliki 2 kode symbol yakni 0 dan 1 dengan menggunakan Teori Aljabar Boolean.

## 2.2.2 Tabel Kebenaran

Tabel Kebenaran terdiri dari urutan kemungkinan logika input dan logika output. Tabel kebenaran digunakan untuk menunjukkan bagaimana logika output pada rangkaian logika dipengaruhi oleh logika input pada rangkaian logika.

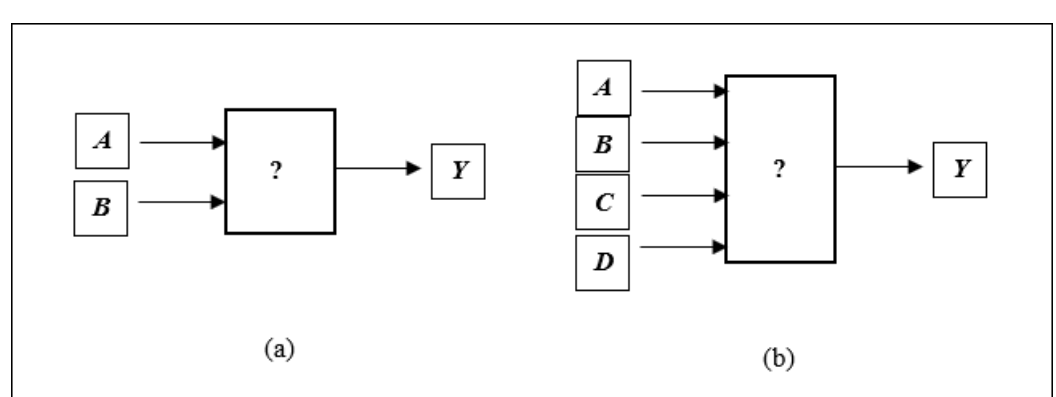

Gambar 2. 1 Bagan Sistem; (a) 2 masukan/input, (b) 4 masukan/input

Gambar diatas menunjukkan contoh bagan sistem dari rangkaian logika dimana pada gambar (a) menunjukkan 2 Inputan dan gambar (b) menunjukkan 4 Inputan. Kita dapat membuat contoh tabel kebenaran untuk masing-masing bagan rangkaian yang terdapat pada gambar (a) dan (b) dengan melihat pada tabel dibawah ini :

| A | В | Y |
|---|---|---|
| 0 | 0 | 0 |
| 0 | 1 | 1 |
| 1 | 0 | 0 |
| 1 | 1 | 1 |

Tabel 2. 1 Contoh table kebenaran (a) 2 masukan (A dan B) dan 1 keluaran

Tabel 2. 2 Contoh tabel kebenaran gambar (b) 4 masukan (A,B,C) dan 1 keluaran (Y)

| A | В | С | D | Y |
|---|---|---|---|---|
| 0 | 0 | 0 | 0 | 0 |
| 0 | 0 | 0 | 1 | 1 |
| 0 | 0 | 1 | 0 | 0 |
| 0 | 0 | 1 | 1 | 0 |
| 0 | 1 | 0 | 0 | 0 |
| 0 | 1 | 0 | 1 | 0 |
| 0 | 1 | 1 | 0 | 0 |
| 0 | 1 | 1 | 1 | 0 |
| 1 | 0 | 0 | 0 | 0 |
| 1 | 0 | 0 | 1 | 1 |
| 1 | 0 | 1 | 0 | 0 |
| 1 | 0 | 1 | 1 | 1 |
| 1 | 1 | 0 | 0 | 0 |
| 1 | 1 | 0 | 1 | 0 |
| 1 | 1 | 1 | 0 | 1 |
| 1 | 1 | 1 | 1 | 1 |

Dari kedua tabel diatas diperlihatkan contoh tabel kebenaran untuk 2 masukan dan 4 masukan, kedua tabel diatas memperlihatkan keluaran Y dimana keluaran tersebut dipengaruhi oleh masukan dari A dan B yang mana protokol atau aturan yang menentukan keluaran tersebut berada pada gerbang logika yang digunakan.

### Jenis-Jenis Gerbang Logika Dasar dan Simbolnya

Terdapat 7 jenis gerbang logika dasar yang membentuk sebuah sistem Elektronika digital, yaitu:

- 1. Gerbang NOT
- 2. Gerbang AND
- 3. Gerbang OR
- 4. Gerbang NAND
- 5. Gerbang NOR
- 6. Gerbang X-OR (Exclusive OR)
- 7. Gerbang X-NOR (Exclusive NOR)

Penjelasan Gerbang Logika dan Simbolnya :

1. Gerbang NOT

Gerbang NOT hanya memerlukan sebuah Masukan (Input) untuk menghasilkan hanya 1 Keluaran (Output). Gerbang NOT disebut juga dengan Inverter (Pembalik) karena menghasilkan Keluaran (Output) yang berlawanan (kebalikan) dengan Masukan atau Inputnya. Berarti jika kita ingin mendapatkan Keluaran (Output) dengan nilai Logika 0 maka Input atau Masukannya harus bernilai Logika 1. Gerbang NOT biasanya dilambangkan dengan simbol minus ("-") di atas Variabel Inputnya.

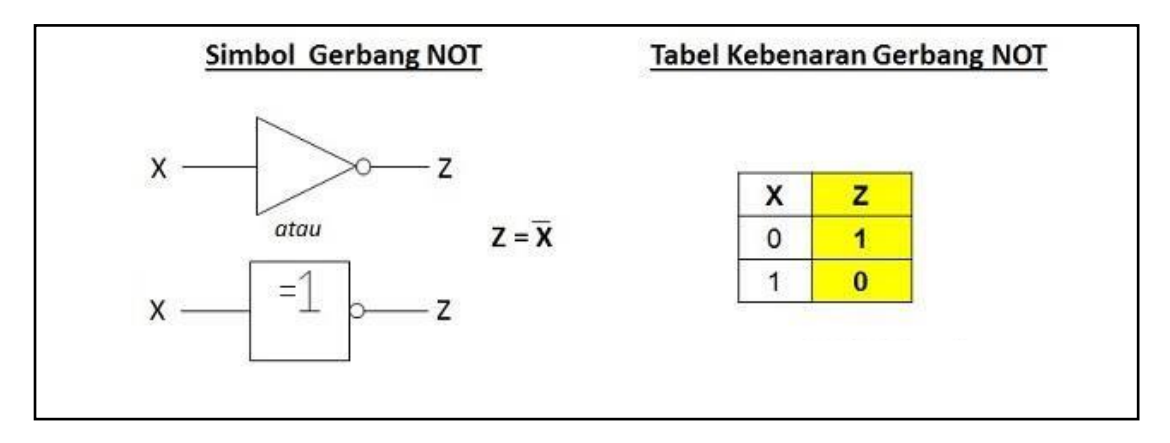

Gambar 2. 2 Simbol dan Tabel Kebenaran Gerbang NOT

2. Gerbang AND

Gerbang AND memerlukan 2 atau lebih Masukan (Input) untuk menghasilkan hanya 1 Keluaran (Output). Gerbang AND akan menghasilkan Keluaran (Output) Logika 1 jika semua masukan (Input) bernilai Logika 1 dan akan menghasilkan Keluaran (Output) Logika 0 jika salah satu dari masukan (Input) bernilai Logika 0. Simbol yang menandakan Operasi Gerbang Logika AND adalah tanda titik (".") atau tidak memakai tanda sama sekali. Contohnya : Z = X.Y atau Z = XY.

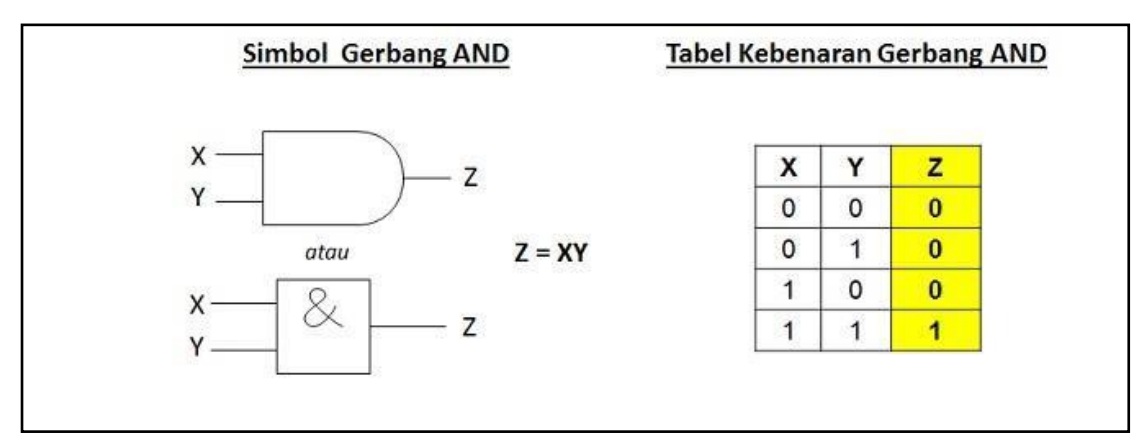

## 3. Gerbang OR

Gerbang OR memerlukan 2 atau lebih Masukan (Input) untuk menghasilkan hanya 1 Keluaran (Output). Gerbang OR akan menghasilkan Keluaran (Output) 1 jika salah satu dari Masukan (Input) bernilai Logika 1 dan jika ingin menghasilkan Keluaran (Output) Logika 0, maka semua Masukan (Input) harus bernilai Logika 0. Simbol yang menandakan Operasi Logika OR adalah tanda Plus ("+"). Contohnya : Z = X + Y.

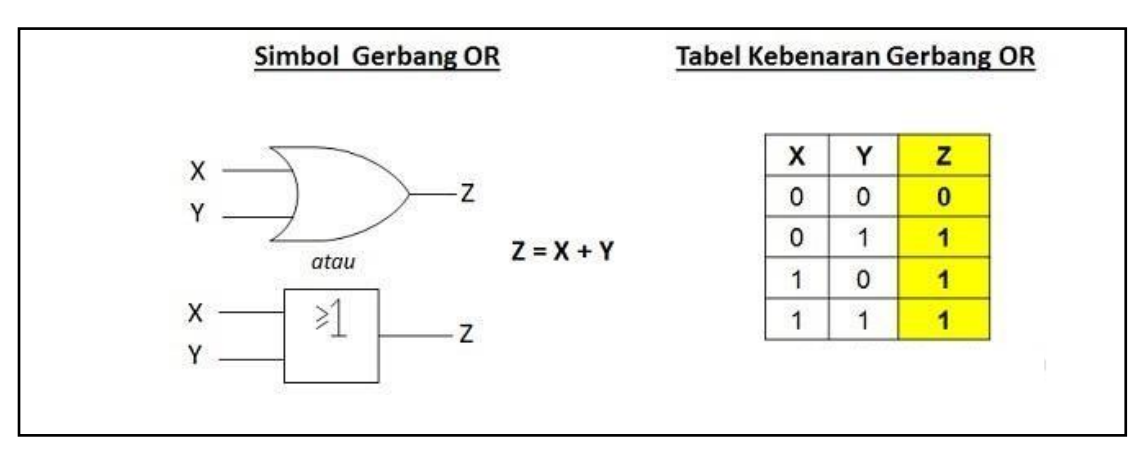

Gambar 2. 4 Simbol dan Tabel Kebenaran Gerbang OR

4. Gerbang NAND

Arti NAND adalah NOT AND atau BUKAN AND, Gerbang NAND merupakan kombinasi dari Gerbang AND dan Gerbang NOT yang menghasilkan kebalikan dari Keluaran (Output) Gerbang AND. Gerbang NAND akan menghasilkan Keluaran Logika 0 apabila semua Masukan (Input) pada Logika 1 dan jika terdapat sebuah Input yang bernilai Logika 0 maka akan menghasilkan Keluaran (Output) Logika 1.

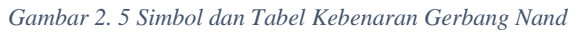

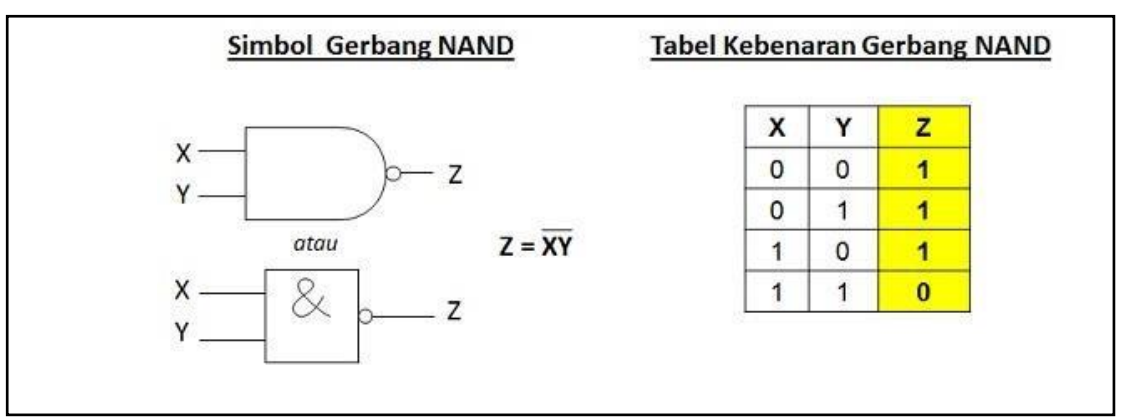

### 5. Gerbang NOR

Arti NOR adalah NOT OR atau BUKAN OR, Gerbang NOR merupakan kombinasi dari Gerbang OR dan Gerbang NOT yang menghasilkan kebalikan dari Keluaran (Output) Gerbang OR. Gerbang NOR akan menghasilkan Keluaran Logika 0 jika salah satu dari Masukan (Input) bernilai Logika 1 dan jika ingin mendapatkan Keluaran Logika 1, maka semua Masukan (Input) harus bernilai Logika 0.

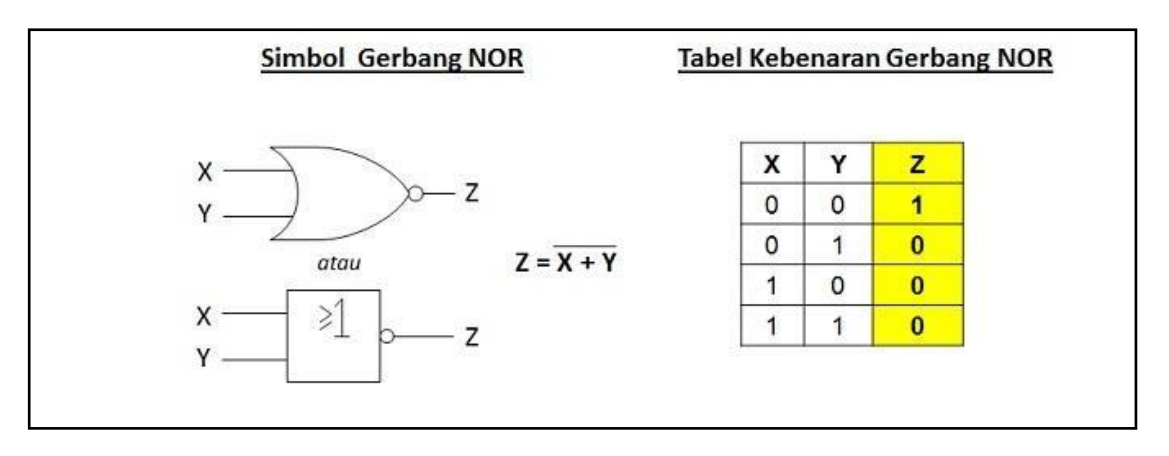

Gambar 2. 6 Simbol dan Tabel Kebenaran Gerbang NOR

6. Gerbang X-OR (Exclusive OR)

X-OR adalah singkatan dari Exclusive OR yang terdiri dari 2 Masukan (Input) dan 1 Keluaran (Output) Logika. Gerbang X-OR akan menghasilkan Keluaran (Output) Logika 1 jika semua Masukan-masukannya (Input) mempunyai nilai Logika yang berbeda. Jika nilai Logika Inputnya sama, maka akan memberikan hasil Keluaran Logika 0.

| Gambar 2. 7 Simbol dan Tabel Kebenaran Gerbang X-0 | )R |
|----------------------------------------------------|----|
|----------------------------------------------------|----|

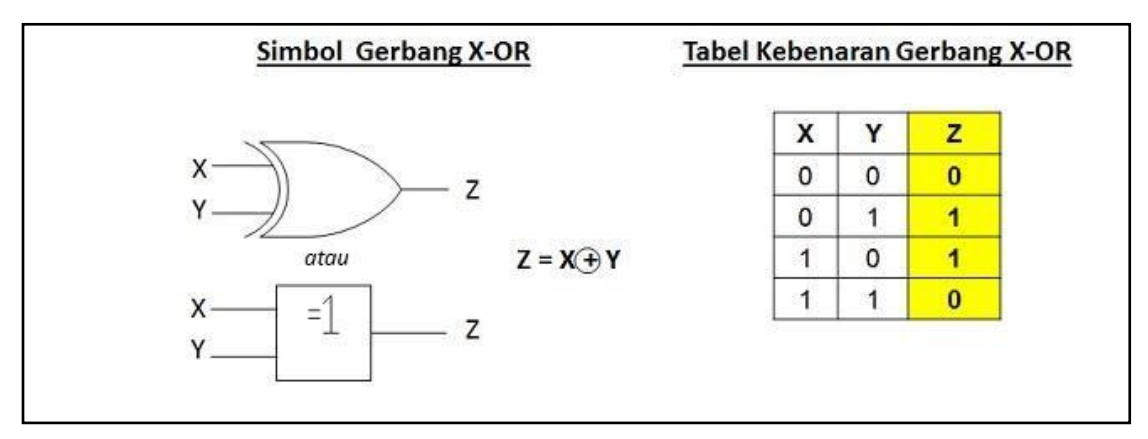

7. Gerbang X-NOR (Exclusive NOR)

Seperti Gerbang X-OR, Gerbang X-NOR juga terdiri dari 2 Masukan (Input) dan 1 Keluaran (Output). X-NOR adalah singkatan dari Exclusive NOR dan merupakan kombinasi dari Gerbang X-OR dan Gerbang NOT. Gerbang X- NOR akan menghasilkan Keluaran (Output) Logika 1 jika semua Masukan atau Inputnya bernilai Logika yang sama dan akan menghasilkan Keluaran (Output) Logika 0 jika semua Masukan atau Inputnya bernilai Logika yang berbeda. Hal ini merupakan kebalikan dari Gerbang X-OR (Exclusive OR).

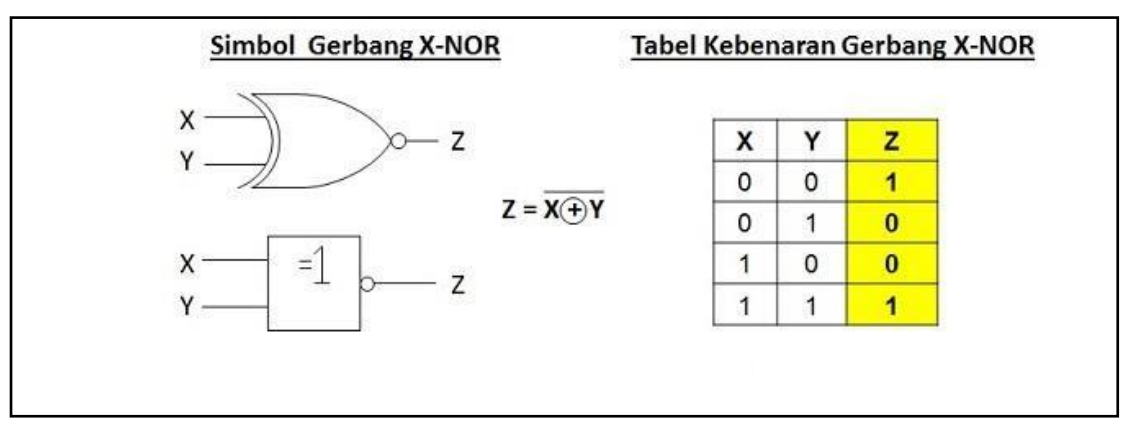

| Gambar 2. 8 Simbol dan Tabel Kebenaran Gerbang X-N |
|----------------------------------------------------|
|----------------------------------------------------|

## 2.2.3 IC (Integrated Circuit)

Integrated Circuit atau disingkat dengan IC adalah Komponen Elektronika Aktif yang terdiri dari gabungan ratusan, ribuan bahkan jutaan Transistor, Dioda, Resistor dan Kapasitor yang diintegrasikan menjadi suatu Rangkaian Elektronika dalam sebuah kemasan kecil. Bahan utama yang membentuk sebuah Integrated Circuit (IC) adalah Bahan Semikonduktor. Silicon merupakan bahan semikonduktor yang paling sering digunakan dalam Teknologi Fabrikasi Integrated Circuit (IC). Dalam bahasa Indonesia, Integrated Circuit atau IC ini sering diterjemahkan menjadi Sirkuit Terpadu.

Terdapat banyak sekali jenis IC, namun yang akan dibahas pada praktikum kali ini adalah jenis-jenis IC yang memuat gerbang logika. Jenis IC yang memuat gerbang logika terbagi menjadi 2 jenis, yaitu :

- a. IC TTL (Integrated Circuit Transistor-Transistor Logic)
- b. IC CMOS (Integrated Circuit Complementary Metal Oxide Semiconductor)

## Penjelasan Singkat IC TTL & IC CMOS

a. IC TTL

IC-TTL dibangun dengan menggunakan transistor sebagai komponen utamanya dan fungsinya dipergunakan untuk berbagai variasi Logic, sehingga dinamakan Transistor-Transistor Logic. Dalam satu kemasan IC terdapat beberapa macam gate (gerbang) yang dapat melakukan berbagai macam fungsi logic seperti AND, NAND, OR, NOR, XOR serta beberapa fungsi logic lainnya seperti Decoder, Encoder, Multiflexer dan Memory sehingga pin (kaki) IC jumlahnya banyak dan bervariasi ada yang 8, 14, 16, 24 dan 40.

- Sumber tegangan 4,75 5,25 V
- o Ditandai dengan kode 73 (seri 74XX, 741XX, 742XX)
- o Dapat diaplikasikan sebagai saklar ON/OFF

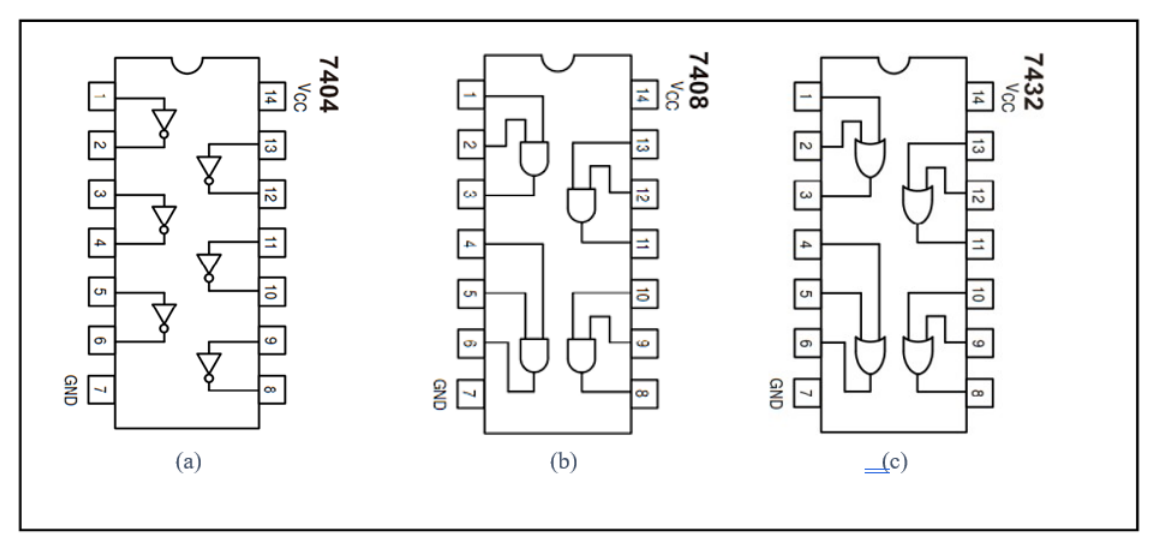

Gambar 2.9 (a) IC TTL 7404, (b) IC TTL 7408, (c) IC TTL 7432

| Tipe IC | Gerbang Logika yang dimuat                  |
|---------|---------------------------------------------|
| 7400    | Quad 2-input NAND Gate                      |
| 7401    | Quad 2-input NAND Gate (Open Collector)     |
| 7402    | Quad 2-input NOR Gate                       |
| 7403    | Quad 2-input NAND Gate                      |
| 7404    | Hex Inverter                                |
| 7405    | Hex Inverter (Open Collector)               |
| 7406    | Hex Inverter Buffer/Driver (Open Collector) |
| 7407    | Hex Buffer/Driver (Open Collector)          |
| 7408    | Quad 2-input AND Gate                       |
| 7409    | Quad 2-input AND Gate (Open Collector)      |
| 7410    | Triple 3-input NAND Gate                    |
| 7411    | Triple 3-input AND Gate                     |
| 7414    | Hex Inverter Schimtt Trigger                |
| 7420    | Dual 4-input NAND Gate                      |
| 7421    | Dual 4-input AND Gate                       |
| 7427    | Triple 3-input NOR Gate                     |
| 7430    | 8-input NAND Gate                           |
| 7432    | Quad 2-input OR Gate                        |
| 7437    | Quad 2-input NAND Buffer                    |
| 7438    | Quad 2-input NAND Buffer (Open Collector)   |
| 7486    | Quad Exclusive-OR Gate                      |
| 74132   | Quad 2-input NAND Schmitt Trigger           |
| 74136   | Quad Exclusive-OR Gate (Open Collector)     |
| 74260   | Dual 5-input NOR Gate                       |
| 74266   | Quad Exclusive-NOR Gate                     |
| 74365   | Hex Buffer with Logical OR Tri-State        |
| 74368   | Hex Inverter Tri-State                      |

Tabel 2. 3 Daftar IC TTL gerbang logika

### b. IC CMOS

Selain TTL, jenis IC digital lainnya adalah C-MOS (Complementary with MOSFET) yang berisi rangkaian yang merupakan gabungan dari beberap komponen MOSFET untuk membentuk gate-gate dengan fungsi logic seperti halnya IC-TTL. Dalam satu kemasan IC C-MOS dapat berisi beberapa macam gate(gerbang) yang dapat melakukan berbagai macam fungsi logic seperti AND,NAND,OR,NOR,XOR serta beberapa fungsi logic lainnya seperti Decoders, Encoders, Multiplexer dan Memory.

- $\circ$  Sumber tegangan 3 18 V
- Merupakan gabungan dari komponen MOSFET untuk membuat gerbang dengan fungsi logika
- o Ditandai dengan kode 40 (seri 40XX)

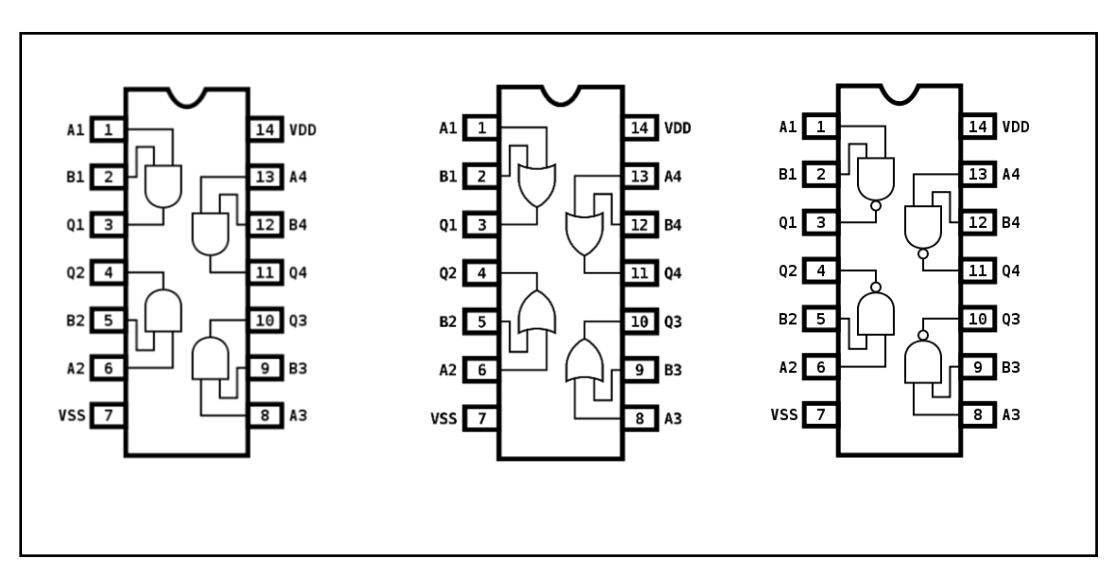

#### Gambar 2. 10 (a) IC CMOS 4081, (b) IC CMOS 4071, (c) IC CMOS 4011

## 2.3 Lembar Kegiatan Praktikum Modul 2 :

## 2.3.1 Alat dan Bahan

- 1. Software Quartus II
- 2. Laptop
- 3. Mouse

## 2.3.2 Langkah Praktikum

1. Buka software Quartus II di laptop dan klik New Project Wizard

| 1 2 2 1 1 1 1 1 1 1 1 1 1 1 1 1 1 1 1 1                                                                                                    | 111                | - X - 1 - 4 - 4 - 1 - 1                    | * 0 0 0 c c <b>v v</b> • <b>v</b> v |              |                                                                                                    |                 |
|----------------------------------------------------------------------------------------------------|--------------------|--------------------------------------------|-------------------------------------|--------------|----------------------------------------------------------------------------------------------------|-----------------|
| roject Navigator                                                                                                    | 16×                | 20 Horse                                   | 0                                   |              | P Catalog                                                                                                    | 0.9             |
| •                                                                                                    | ×                  | Start Designing                            |                                     |              | Device Hernity Cyclene bi CA                                                                                                  | 14.5            |
| Compliation Herandry                                                                                                    |                    |                                            |                                     |              | a di manina m                                                                                                    |                 |
|                                                                                                    |                    |                                            | Web vis Subscription Edition        |              | <ul> <li>Project Directory</li> <li>Selection Available</li> </ul>                                                            | 6               |
|                                                                                                    |                    | New Project Wizard                         | 💿 tur fotbutere                     |              | tilinary     tilinary     tilinary     tilinary     tilinary     tilinary     tilinary     tilinary     tilinary     tilinary |                 |
|                                                                                                    |                    |                                            | Ap forumentation                    |              | > Enterface Protocolo<br>> Mamory Incerfaces a                                                                                | end Centroliers |
|                                                                                                    |                    |                                            | Treland                             |              | <ul> <li>Yoossars and Per</li> <li>Search for Pariser P</li> </ul>                                                            | rhends          |
|                                                                                                    |                    | Open Project                               | Support                             |              |                                                                                                    |                 |
|                                                                                                    |                    |                                            | Nhats New                           |              |                                                                                                    |                 |
| iverandity 🛄 Piles 🖉 Desi                                                                                                    | n Units 🥸 4 🕨      |                                            | 💋 Kothteiden Center                 |              |                                                                                                    |                 |
| eoko                                                                                                    | 1.6 ×              |                                            |                                     |              |                                                                                                    |                 |
| ex: Completion                                                                                                    | Oustamize          |                                            |                                     |              |                                                                                                    |                 |
| Teck                                                                                                    | 0                  | Recent Projects                            |                                     |              |                                                                                                    |                 |
| 🗸 🍺 Compris Design                                                                                                    |                    | 🗄 TESMOD2.apf (Esiteb Microlantralie/Tes ( | sertes 1/Modul 2/TESM003.qpf)       |              |                                                                                                    |                 |
| > 🕨 Analysis & Synthesis                                                                                                    |                    |                                            |                                     |              |                                                                                                    |                 |
| > IP Fitter (Flece & Route)                                                                                                    |                    |                                            |                                     |              |                                                                                                    |                 |
| 5 providential providential | di punta se funest |                                            |                                     |              |                                                                                                    |                 |
| > In this harder thater                                                                                                    |                    |                                            |                                     |              |                                                                                                    |                 |
| Program Device (Open Free)                                                                                                    | eminor)            |                                            |                                     |              |                                                                                                    |                 |
|                                                                                                    |                    |                                            |                                     |              |                                                                                                    |                 |
|                                                                                                    |                    | Close page after project tool              |                                     | AND THE RAL. |                                                                                                    |                 |
|                                                                                                    |                    | C Den't show this screen egen              |                                     |              | in Adda                                                                                                    |                 |
| A state water that same from                                                                                                    |                    |                                            |                                     |              |                                                                                                    |                 |
|                                                                                                    | stanta>>           | · ·                                        |                                     |              |                                                                                                    |                 |
| Cype 1D Message                                                                                                    |                    |                                            |                                     |              |                                                                                                    |                 |
| E.                                                                                                    |                    |                                            |                                     |              |                                                                                                    |                 |
| C                                                                                                    |                    |                                            |                                     |              |                                                                                                    |                 |
|                                                                                                    |                    |                                            |                                     |              |                                                                                                    |                 |

### 2. Klik Next

| Nitered                                                                                                    | Que         X =           Que         X =           V ₹ Solida 2         Solida 2           V € Solida 2         Solida 2           V € Solida 2         Solida 2           V € Solida 2         Solida 2           Solida 5         Solida 2           Solida 5         Solida 2           Solida 6         Solida 2           Solida 6         Solida 6           Solida 6         Solida 6           Solida 6         Solida 6           Solida 6         Solida 6                                                                                                    |
|----------------------------------------------------------------------------------------------------|----------------------------------------------------------------------------------------------------|
| Wand X<br>Since I was a set of the set of the | 14.         X = 10           27. Statict 2*         > Project Stretury           10. Statuture available         > Uterry           10. Statuture available         > Uterry           10. Statuture available         > Uterry           10. Statuture available         > Uterry           10. Statuture available         > Uterry           10. Statuture available         > Uterry           10. Statuture available         > Uterry           10. Statuture available         > Uterry           10. Statuture available         > Uterry           10. Statuture available         > Uterry |
|                                                                                                    |                                                                                                    |
|                                                                                                    |                                                                                                    |
| n Dit studdin gyn                                                                                                    |                                                                                                    |
| < text text > Prof. Carvet Heb                                                                                                    |                                                                                                    |
|                                                                                                    | in Ads                                                                                                    |
|                                                                                                    | n the stratefore agen                                                                                                    |

3. Kemudian tentukan Directory Project dan Nama Project, lalu klik Next

| 3 2 8 8 A 4 4 4 7 7 7 7 7                                                               |           | - 36.2 1                |                                                                                                    |                                                                                                    |                |
|-----------------------------------------------------------------------------------------|-----------|-------------------------|----------------------------------------------------------------------------------------------------|----------------------------------------------------------------------------------------------------|----------------|
| Project Navigster                                                                       | -ex       | n                       | Home G                                                                                                    | P Catalog<br>Desice Family Outlines IV EV                                                                       | ***            |
| -                                                                                       | ^         | Start Designing         |                                                                                                    | Constrainty Sparson and                                                                                         |                |
| Compliation Herandly                                                                    |           |                         |                                                                                                    | - A seture                                                                                                    | ~ 5            |
|                                                                                         |           |                         | Hear Desired Witcod                                                                                                    | <ul> <li>Project Directory</li> </ul>                                                                           |                |
|                                                                                         |           |                         |                                                                                                    | No Selection Available                                                                                          |                |
|                                                                                         |           |                         | Directory, Name, Top-Level Entity                                                                                                    | Sest Fundants                                                                                                   |                |
|                                                                                         |           |                         | What is the services deastery for this requirer?                                                                                                    | > 05P                                                                                                    |                |
|                                                                                         |           |                         | Cipters(14.)                                                                                                    | <ul> <li>Enterface Protocolo</li> <li>Mamory Interfaces and</li> </ul>                                          | d Carterillers |
|                                                                                         |           |                         | What is the name of this project?                                                                                                    | > Processers and Perph                                                                                          | wide           |
|                                                                                         |           |                         | Teoria (Practium,2                                                                                                    | Search for Fortner P                                                                                            |                |
|                                                                                         |           |                         | What is the name of the top least design write for this project? This name is case sensitive and must startly mutch the entity name in the design file. |                                                                                                    |                |
|                                                                                         |           |                         | Tstoriel/Poitfun_2                                                                                                    |                                                                                                    |                |
|                                                                                         |           |                         | use bioting Project Settings                                                                                                    |                                                                                                    |                |
| A herandry 📑 Piles 🧬 Design Units                                                       | 224       |                         |                                                                                                    |                                                                                                    |                |
| Turks                                                                                   | 16 ×      |                         |                                                                                                    |                                                                                                    |                |
| Tana Canadatan a d                                                                      |           |                         |                                                                                                    |                                                                                                    |                |
|                                                                                         | 0.450 Har |                         |                                                                                                    |                                                                                                    |                |
| Teck                                                                                    |           | Recent Projects         |                                                                                                    |                                                                                                    |                |
| V P Compre design                                                                       |           | TESHOD2.mf (            |                                                                                                    |                                                                                                    |                |
| <ul> <li>p rolesses a synthesis</li> <li>b Renz (Free &amp; Bastro)</li> </ul>          |           |                         |                                                                                                    |                                                                                                    |                |
| > 🕨 Assenther (Generate programme                                                       | g Rikes   |                         |                                                                                                    |                                                                                                    |                |
| 3 🐌 Emethed timing Andres                                                               |           |                         |                                                                                                    |                                                                                                    |                |
| > > LDA Nedlet Writer                                                                   |           |                         |                                                                                                    |                                                                                                    |                |
| Program Device (Open Pregrammer)                                                        |           |                         |                                                                                                    |                                                                                                    |                |
|                                                                                         |           | 😥 Close page after prej | < Back Red > Pittsh Cancel Hob ADD = 200.                                                                                                    |                                                                                                    |                |
|                                                                                         |           | Cont show this screek   |                                                                                                    | The second second second second second second second second second second second second second second second se |                |
| <                                                                                       | >         |                         |                                                                                                    | -3° 102-                                                                                                    |                |
| 🎽 📶 😰 🛆 📥 👍 💙 < <scarda< td=""><td></td><td>~</td><td></td><td></td><td></td></scarda<> |           | ~                       |                                                                                                    |                                                                                                    |                |
| V Cype ID Massage                                                                       |           |                         |                                                                                                    |                                                                                                    |                |
|                                                                                         |           |                         |                                                                                                    |                                                                                                    |                |
| 8 c                                                                                     |           |                         |                                                                                                    |                                                                                                    |                |
| the particular A damagement (                                                           |           |                         |                                                                                                    |                                                                                                    |                |

- <complex-block>
- 4. Pilih Empty Project, kemudian klik Next lagi

## 5. Setelah itu, klik Next lagi

| Control of the set of the set of the se                                                                                                    | ofert Navigator 46 x                                 | 'n                      | Home                                                                                                    | P Catalog 9 9                                                                                       |
|----------------------------------------------------------------------------------------------------|------------------------------------------------------|-------------------------|----------------------------------------------------------------------------------------------------|----------------------------------------------------------------------------------------------------|
| A service is leave<br>A meady if Pfer of tegeto the "I all of a late is the paper that all of a late is a paper that all of a late is a paper that all of a la                                                                                                    | ×                                                    | Start Designing         |                                                                                                    | Device Herrity Cuycone IV CX                                                                        |
| Autor 100       Autor 100       Autor 100       See: the days they must the she to be paper. (1.6. Ad Ad 1 and all days Them is the paper databasy the paper. (1.6. Ad Ad 1 and all days Them is the paper databasy the paper. (1.6. Ad Ad 1 and all days Them is the paper databasy the paper. (1.6. Ad Ad 1 and all days Them is the paper databasy the paper. (1.6. Ad Ad 1 and all days Them is the paper databasy the paper. (1.6. Ad Ad 1 and all days Them is the paper databasy the paper. (1.6. Ad Ad 1 and all days Them is the paper databasy the paper. (1.6. Ad Ad 1 and all days Them is the paper databasy the paper. (1.6. Ad Ad 1 and all days Them is the paper databasy the paper. (1.6. Ad Ad 1 and all days Them is the paper databasy the paper. (1.6. Ad Ad 1 and all days Them is the paper databasy the paper. (1.6. Ad Ad 1 and all days Them is the paper databasy the paper. (1.6. Ad Ad 1 and id days Them is the paper databasy the paper. (1.6. Ad Ad 1 and id days Them is the paper databasy the paper. (1.6. Ad Ad 1 and id days Them is the paper databasy the paper. (1.6. Ad Ad 1 and id days Them is the paper databasy the paper. (1.6. Ad Ad 1 and id days Them is the paper databasy the paper. (1.6. Ad Ad 1 and id days Them is the paper databasy the paper. (1.6. Ad Ad 1 and id days Them is the paper databasy the paper. (1.6. Add 1 and id days Them is the paper databasy the paper. (1.6. Add 1 and id databasy the paper. (1.6. Add 1 and id databasy the paper. (1.6. Add 1 and id databasy the paper. (1.6. Add 1 and id databasy the paper. (1.6. Add 1 and id databasy the paper. (1.6. Add 1 and id databasy the paper. (1.6. Add 1 and id databasy the paper. (1.6. Add 1 and id databasy the paper. (1.6. Add 1 and id databasy the paper. (1.6. Add 1 and id databasy the paper. (1.6. Add 1 and id databasy the paper. (1.6. Add 1 and id databasy the paper. (1.6. Add 1 and id databasy the paper. (1.6. Add 1 and 1 and 1 and 1 and 1 and 1 and 1 and 1 and 1 and 1 and 1                                                                                                    | Companies reading                                    |                         | New Project Wixaed X     X                                                                                                    | <ul> <li>Stated P</li> <li>Project Directory</li> <li>Selection Available</li> <li>Heavy</li> </ul> |
| h mende i Fill d' Eccent Project<br>1 Marine (mens program (m))<br>2 Project program (m)<br>2 Project program (m)<br>2 Pro                   |                                                      |                         | A GUE THEME<br>Select the design flee yet work to include in the project Cod Add all to add all design flee in the project directory to the project,<br>Note: yee can assumpt and design flee to the project taker.                                                                                                    | Desire Functions     DSP     Difference Protocols     Memory Instituces and Canterplans             |
| A Marching File of Experiments (File public barres of any num definite blances. Marching File public barres of any num definite blances. Marching File public barres of any num definite blances. Marching File public barres of any num definite blances. Marching File public barres of any num definite blances. Marching File public barres of any num definite blances. Marching File public barres of any num definite blances. Marching File public barres of any num definite blances. Marching File public barres of any num definite blances. Marching File public barres of any num definite blances. Marching File public barres of any num definite blances. Marchingson File public barres of any num definite blances. Marchingson File                                                                                                    |                                                      |                         | file name: Add                                                                                                    | <ul> <li>Youwars and Ferpherals</li> <li>Search for Portner P</li> </ul>                            |
| h hundh   FR # Cognes Fridance  <br>h hundh   FR # Cognes Fridance  <br>h hundh  <br>h hundh  <br>hundh  <br>hundh  <br>hu |                                                      |                         | File Name: Type: Library: Design Entry/Synthesis Tool WDL Version Add Hi                                                                                                    |                                                                                                    |
| htmachy Fig # Degroups (14)<br>de                                                                                                    |                                                      |                         | Emperi                                                                                                    |                                                                                                    |
| de (applied = (applied =) (applied =) (app                                                                                                    | 🜢 Herandry 🛄 Files 🥔 Design Units 🦄 4                |                         | Dawn                                                                                                    |                                                                                                    |
| Comparison     Comparison                                                                                                    | sks ÷ # ×                                            |                         | Froparties                                                                                                    |                                                                                                    |
| Tak     0     Recent Project       V > Longe Synders     0     0       > > Annuals (status (status (s                                                                                                    | w: Completion • Customize                            |                         |                                                                                                    |                                                                                                    |
| V → Diversity System:     A → Port Price & Kolock System:     A → Port Price & Kolock System:                                                                                                    | Task Q                                               | Recent Projects         |                                                                                                    |                                                                                                    |
|                                                                                                    | ✓ ▶ Compile Design                                   | E ILSMODZ.epf ()        |                                                                                                    |                                                                                                    |
|                                                                                                    | 3 Analysis & Synthesis                               |                         |                                                                                                    |                                                                                                    |
|                                                                                                    | Fitter (Piece & Reute)                               |                         |                                                                                                    |                                                                                                    |
| Consider Line galaxies     Consider Line galaxies     Consider Line galaxies     Consider Line Construction     Construction     Construction     Construction     Construction     Construction     Construction     Construction                                                                                                    | > Meconther (Generate programming files)             |                         |                                                                                                    |                                                                                                    |
| P Includes View     Propert Docs Clear Proteinings Are programmers or proteining and an angle of the second and an angle of the second and and angle of the second angle of the secon                                                                                                    | > (me)ued trong andyss                               |                         | Provide the well-concerved are non-default libraries. They i have an                                                                                                    |                                                                                                    |
| Vitan Local (a) Production     Oracle page after page     Alter to an tax and the page after page     Alter to an tax and tax and                                                                                                    | > P UDA Netlet Writer                                |                         | shorth on her country of and instances of the second second |                                                                                                    |
| C diam page at any page<br>1 too the page at any page<br>1 too the page at any page at any page<br>1 too the page at any page at any page<br>1 too the page at any page at any                                                                                       | <ul> <li>Program Device (open Programmer)</li> </ul> | -                       |                                                                                                    |                                                                                                    |
| Contraction this stores water                                                                                                    |                                                      | Close page after pres   | < Beck Next > Prish Cancel Help                                                                                                    | AND THE RAL.                                                                                        |
|                                                                                                    |                                                      | Don't show this screek. | signi)                                                                                                    |                                                                                                    |
| 2 ML                                                                                                    |                                                      |                         |                                                                                                    | ÷ ⊁d≤                                                                                               |
| an O A a a Technology                                                                                                    | >                                                    |                         |                                                                                                    |                                                                                                    |

6. Lalu ganti **Family** ke **MAX 10 (DA/DF/DC/SA/SF/SC)**, kemudian ketikkan di **Nama Filter 10M50DAF484C7G**, lalu klik Available Device yang tersedia, kemudian klik **Next** 

| roject kavigtter 2.6 x                                                                                                    | ñ                      | Home                                                                                                    | 0                                                                                                    | P Catalo;                                                                                                    | 9.9   |
|----------------------------------------------------------------------------------------------------|------------------------|----------------------------------------------------------------------------------------------------|----------------------------------------------------------------------------------------------------|----------------------------------------------------------------------------------------------------|-------|
| ×                                                                                                    | Start Designing        |                                                                                                    |                                                                                                    | Device Femily Cyclone 3/ CX                                                                                                    |       |
| A Graptice Harakhy     A Graptice Harakhy     Brazenia 2 Graptice     Constraints     Constraints     Co | Recent Projectr        | Circle Patiente Wittend Circle Circle Circl | terminal on the factor for the factor for the factor of the factor for the factor for the factor | A meta and a meta and a meta | X I I |
| >                                                                                                    | Con't show this screb. | again                                                                                                    |                                                                                                    | iter Addi                                                                                                    |       |
|                                                                                                    |                        |                                                                                                    |                                                                                                    |                                                                                                    |       |

# 7. Kemudian klik Next

| Completen Heardly Start De                  | signing              | zard                   |               |                      |                                                             | _                                                                                                    | Q.                                                                    | ×           |
|---------------------------------------------|----------------------|------------------------|---------------|----------------------|-------------------------------------------------------------|----------------------------------------------------------------------------------------------------|-----------------------------------------------------------------------|-------------|
| Complition Herarchy                         | 🍕 New Project W      | rard                   |               |                      |                                                             |                                                                                                    | v 2 totalor 10                                                        | ~           |
|                                             | New Project W        | zard                   |               | 1                    |                                                             |                                                                                                    |                                                                       |             |
|                                             | CO                   |                        |               |                      |                                                             | <                                                                                                    | Project Directory     Selector Available                              |             |
|                                             | PUA 1001 S           | ettinos                |               |                      |                                                             |                                                                                                    | ✓ tileary                                                             |             |
|                                             | COA TOOLO            | coungs                 |               |                      |                                                             |                                                                                                    | <ul> <li>Sasic Functions</li> <li>DSP</li> </ul>                      |             |
|                                             | Specily the atter if | At table used with the | Quarter 2 m   | Alternation to class | aph lon tribur                                              |                                                                                                    | > Interface Protocols                                                 |             |
|                                             | EDA tools:           |                        |               |                      |                                                             |                                                                                                    | > Hemory Interfaces and<br>Memory Interfaces and<br>Memory Interfaces | Controllers |
|                                             | Teol Type            | Teol Name              | Formati       | ( <b>c</b> )         | Run Tool Automatically                                      |                                                                                                    | Search for Former P                                                   |             |
|                                             | Design Entry/Synt.   | <tane></tane>          | · CHINE       |                      | Run this tool automationly to synthesize the current design |                                                                                                    |                                                                       |             |
|                                             | Simulation           | ModelSim-Altera        | · VHEL        |                      | Run gato-lovel simulation automatically after compilation   |                                                                                                    |                                                                       |             |
|                                             | Formal Verification  | (host)                 |               |                      |                                                             |                                                                                                    |                                                                       |             |
|                                             | Board Level          | Tening                 | <24(10)       | •                    |                                                             | And and a second second second second second second second second second second second second second second se                                                                                                    |                                                                       |             |
|                                             |                      | Symbol                 | <nine></nine> |                      |                                                             |                                                                                                    |                                                                       |             |
| Files of Design Units 12 4                  |                      | Stonel broghty         | -Minzi        |                      |                                                             |                                                                                                    |                                                                       |             |
| ia i e x                                    |                      | Boundary Scan          | <342m2        |                      |                                                             |                                                                                                    |                                                                       |             |
| < Completion   Customiza                    |                      |                        |               |                      |                                                             | and the second second s |                                                                       |             |
| Test A Recent F                             | rojecti              |                        |               |                      |                                                             |                                                                                                    |                                                                       |             |
| V in terminiano (i) ma                      | in the second        |                        |               |                      |                                                             |                                                                                                    |                                                                       |             |
| Analysis & Synthesis                        | on state of          |                        |               |                      |                                                             |                                                                                                    |                                                                       |             |
| Pittor (Piece & Routo)                      |                      |                        |               |                      |                                                             |                                                                                                    |                                                                       |             |
| > > Accombiler (Generate programming files) |                      |                        |               |                      |                                                             |                                                                                                    |                                                                       |             |
| > > (me)usi trung Andyss                    |                      |                        |               |                      |                                                             |                                                                                                    |                                                                       |             |
| > > GDA Netlist Writer                      |                      |                        |               |                      |                                                             |                                                                                                    |                                                                       |             |
| Fregram Device (Open Pregrammer)            |                      |                        |               |                      |                                                             |                                                                                                    |                                                                       |             |
|                                             |                      |                        |               |                      |                                                             |                                                                                                    |                                                                       |             |
| Close pag                                   | atter prog           |                        |               | < Beck               | Next > Rnish Cancel Help                                    | ANDIERYA.                                                                                                    |                                                                       |             |
| Den't sho                                   | this scredu upon     |                        |               |                      |                                                             | _                                                                                                    | Conceptor 1                                                           |             |
|                                             |                      |                        |               |                      |                                                             |                                                                                                    |                                                                       |             |
| >                                           |                      |                        |               |                      |                                                             |                                                                                                    |                                                                       |             |

## 8. Lalu klik **Finish**

| rojett Navigteer 46 x                      | ñ                      | Home                                         | 0                           |                         |            | P Catalo;                                                                                   | **            |
|--------------------------------------------|------------------------|----------------------------------------------|-----------------------------|-------------------------|------------|---------------------------------------------------------------------------------------------|---------------|
| X                                          | Start Designing        |                                              |                             |                         |            | Devict Family Cyclone 2/ CX                                                                 |               |
| Compliation Herandry                       |                        |                                              |                             |                         |            | 9                                                                                           | X             |
|                                            |                        | 🍕 New Project Wizard                         |                             |                         | ×          | <ul> <li>S Installed P</li> <li>Project Directory</li> <li>To Selector Available</li> </ul> |               |
|                                            |                        | Summary                                      |                             |                         |            | > tileary<br>> base Functions                                                               |               |
|                                            |                        | When you did Frish, the project will be case | oted with the following set | larger                  |            | > 05P                                                                                       |               |
|                                            |                        | Present directore:                           | 0                           | abera\16.1              |            | <ul> <li>Interface Protocols</li> <li>Memory Interfaces an</li> </ul>                       | d Centroliers |
|                                            |                        | Project name:                                | Tu                          | torial_FraitNum_2       |            | > Processary and Peript                                                                     | write         |
|                                            |                        | Top-level design entity:                     | Tu                          | torial_Praktikum_2      |            | Search for Former P                                                                         |               |
|                                            |                        | Number of files added:                       | 0                           |                         |            |                                                                                             |               |
|                                            |                        | Number of user libraries added:              | 0                           |                         |            |                                                                                             |               |
|                                            |                        | Device assignments:                          |                             |                         |            |                                                                                             |               |
|                                            |                        | Design template:                             | 10                          |                         |            |                                                                                             |               |
| 🕯 Herandry 🔡 Files 🥔 Design Units 🛛 😣 🕨    |                        | Family some:                                 | N1                          | x ta (byor)bc/sk/sr/sc) |            |                                                                                             |               |
| 1.6.4                                      |                        | Device:                                      | 10                          | N500/FIBIC7C            |            |                                                                                             |               |
|                                            |                        | EDA tools:                                   |                             |                         |            |                                                                                             |               |
| V: Completion • Oldoniza                   |                        | Design entry/synthesis:                      | G                           | (shire)                 |            |                                                                                             |               |
| Teck D                                     | Recent Projects        | Simulation:                                  | N                           | detSim-Atera (VHEL)     |            |                                                                                             |               |
| 🗢 🍉 Compile Bergn                          | E IESMODZ.epf ()       | Timing analysis:                             | 0                           |                         |            |                                                                                             |               |
| > 🐌 Analistis & Synthesis                  |                        | Operating conditions:                        |                             |                         |            |                                                                                             |               |
| Fitter (Piece & Route)                     |                        | Core valiage:                                | 1.2                         | v                       |            |                                                                                             |               |
| > > Assembler (Generate programming files) |                        | Junction temperature range:                  | 04                          | 15 °C                   |            |                                                                                             |               |
| > > (me)ued trang indyss                   |                        |                                              |                             |                         |            |                                                                                             |               |
| > > EDA Rieflet Writer                     |                        |                                              |                             |                         |            |                                                                                             |               |
| Program Device (Open Pregrammer)           |                        |                                              |                             |                         |            |                                                                                             |               |
|                                            | Cose page after pres   |                                              | < Beck                      | Next > Rrigh Cancel #   | da Alberta |                                                                                             |               |
|                                            | Den't show this scree. | adgest1                                      |                             |                         | DORTHROUS  |                                                                                             |               |
| >                                          |                        |                                              |                             |                         |            | State -                                                                                     |               |
| 11 12 15 1 1 1 1 1 1 1 1 1 1 1 1 1 1 1 1   | ~                      |                                              |                             |                         |            |                                                                                             |               |
|                                            |                        |                                              |                             |                         |            |                                                                                             |               |
| rype in Message                            | 4170 In 1997           | The sector of the standard                   | C                           |                         |            |                                                                                             |               |
| dp253020 betault device lowooldardo        | actor is automatica    | ity selected for the device                  | THEIR MAK 10                |                         |            |                                                                                             |               |
| 1                                          |                        |                                              |                             |                         |            |                                                                                             |               |

9. Setelah itu akan muncul tampilan awal dari Project Quartus II seperti gambar dibawah ini

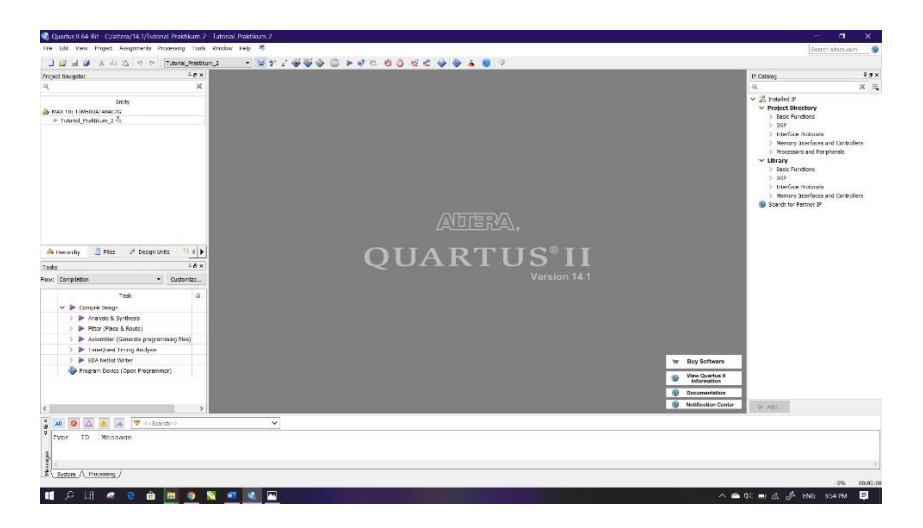

10. Kemudian buat file baru dengan cara klik **File → New**, lalu pilih **Block Diagram/Schematic File**, kemudian klik **OK** 

| Project low/arthr                                                                                                    | 1.6×                                  |                                                                                                    |                  |                                                   | P Catalor                                                                                                    | 99×                                        |
|----------------------------------------------------------------------------------------------------|---------------------------------------|----------------------------------------------------------------------------------------------------|------------------|---------------------------------------------------|----------------------------------------------------------------------------------------------------|--------------------------------------------|
| 9                                                                                                    | ×                                     |                                                                                                    |                  |                                                   | 0                                                                                                    | × R                                        |
| boty                                                                                                    | I                                     | Inva     Inva     Inva     Inva     Inva     Inva     Inva     Inva     Inva     Inva     Inva     Inva     Inva     Inva     Inva     Inva     Inva     Inva     Inva     Inva     Inva     Inva     Inva     Inva     Inva     Inva     Inva     Inva     Inva      Inva      Inva       Inva      Inva          | IRA.             |                                                   | <ul> <li>Zi heliel 3</li> <li>Prédect tilectory</li> <li>Saac Andors</li> <li>Sign Andors</li> <li>Bard Carl Netonie</li> <li>Mines Junificiene</li> <li>Processe and Fright</li> <li>Mana Junificiene</li> <li>Saac Krudtos</li> <li>Solo</li> <li>Bard Carl Netonie</li> <li>Solo</li> <li>Bard Carl Netonie</li> <li>Solo</li> <li>Bard Carl Netonie</li> <li>Solo</li> <li>Bard Carl Netonie</li> <li>Solo Inter Fartner P</li> </ul>                                                                                                    | nd Cantrollers<br>Herald<br>nd Cantrollers |
| A threader Bloc & Decise 1                                                                                                    | 0-Fr 22 d b                           | Hexadecimal (Intel-Format) File                                                                                                    | DITCONT          |                                                   |                                                                                                    |                                            |
|                                                                                                    |                                       | Memory Initialization File                                                                                                    |                  |                                                   |                                                                                                    |                                            |
| Teska                                                                                                    | - e x                                 | In System Sources and Probes                                                                                                    | Fle Vorsion 14.1 |                                                   |                                                                                                    |                                            |
| Completion         Task           > IP Completions         Task           > IP Analysis to Synthesis         IP Proor (Pasce & Route)           > IP Analysis to Synthesis         IP Proor (Pasce & Route)           > IP Analysis to Synthesis         Imaginary Synthesis           > IP Analysis to Synthesis         Imaginary Synthesis | among files)                          | Oge - Song - Constanting - Song - Constanting - Constantin | 1 mp             |                                                   |                                                                                                    |                                            |
| > 🕨 EDA Netliet Writer                                                                                                    | · · · · · · · · · · · · · · · · · · · |                                                                                                    |                  | W Buy Software                                    | 1                                                                                                    |                                            |
| Program Device (Open Program                                                                                                    | imar)                                 |                                                                                                    |                  | Were Quertus II     Information     Counterfation | 1                                                                                                    |                                            |
|                                                                                                    |                                       |                                                                                                    |                  | Notification Contar                               | The second second                                                                                                    |                                            |
| 5                                                                                                    | >                                     |                                                                                                    |                  |                                                   | and the second second s |                                            |
| Pype ID Message                                                                                                    | ardi>- ,                              | ×                                                                                                    |                  |                                                   |                                                                                                    |                                            |
|                                                                                                    |                                       |                                                                                                    |                  |                                                   |                                                                                                    |                                            |

11. Akan muncul workspace seperti gambar dibawah ini

| ect Navigator a ex                                                       | 22  |        | Block1.br | f    |      | 8         |       |          |    |  | IP Catalog                                                                                                    | 0.9         |
|--------------------------------------------------------------------------|-----|--------|-----------|------|------|-----------|-------|----------|----|--|----------------------------------------------------------------------------------------------------|-------------|
| ×                                                                        | 万日日 | A O S. | 0155      | 1110 | 0111 | 18 14 4 1 | 8 8 2 | 5 2 2 10 | 04 |  | 9                                                                                                    | ×           |
| Dorby<br>NAX 10: 1085064 694232<br>P Tobriel, Problem_2 *1               |     |        |           |      |      |           |       |          |    |  | Y 2 Installed P     Yroject Directory     Sase Functors     Sase Functors     Sase     Hierbox Hubinais                                                                                                    |             |
|                                                                          |     |        |           |      |      |           |       |          |    |  | Hocessers and Perpheter     Hocessers and Perpheter     Hocessers and Perpheter     Hocessers and Perpheter     Hocessers     Hocessers | rais        |
|                                                                          |     |        |           |      |      |           |       |          |    |  | <ul> <li>Heleface Hotocole</li> <li>Memory Interfaces and</li> <li>Scanth for Pettner IP</li> </ul>                                                                                                    | Controllers |
| • Hierarday 📑 Files of Design Units 🧌 🖌                                  |     |        |           |      |      |           |       |          |    |  |                                                                                                    |             |
| la 18×                                                                   |     |        |           |      |      |           |       |          |    |  |                                                                                                    |             |
| Completion • Oustomize                                                   |     |        |           |      |      |           |       |          |    |  |                                                                                                    |             |
| Tesk ⊃<br>✓ ≱ Compile Design                                             |     |        |           |      |      |           |       |          |    |  |                                                                                                    |             |
| > 🕨 Analysis & Synthesis                                                 |     |        |           |      |      |           |       |          |    |  |                                                                                                    |             |
| Pittor (Piece & Rauto)                                                   |     |        |           |      |      |           |       |          |    |  |                                                                                                    |             |
| P Assembler (Generate programming files)     P TensQueed Tening Analyses |     |        |           |      |      |           |       |          |    |  |                                                                                                    |             |
| <ul> <li>Program Device (Open Programmer)</li> </ul>                     |     |        |           |      |      |           |       |          |    |  |                                                                                                    |             |
|                                                                          |     |        |           |      |      |           |       |          |    |  |                                                                                                    |             |
|                                                                          |     |        |           |      |      |           |       |          |    |  | * Internet                                                                                                    |             |

12. Lalu kita masuk pada pembuatan IC, sebelumnya tentukan IC jenis apa yang akan dibuat. Pada langkah praktikum kali ini IC yang akan dibuat adalah IC TTL 7408. Klik tool **Symbol Tool** seperti gambar dibawah (di mark merah)

| Project Navigstor 3.6 x                                                                                         | 2     | Block1.bcF                                     |      |      | 0      |       |         |    |  | IP Catalog                                                                                      | 2,                                  |
|----------------------------------------------------------------------------------------------------|-------|------------------------------------------------|------|------|--------|-------|---------|----|--|-------------------------------------------------------------------------------------------------|-------------------------------------|
| a x                                                                                                    | 3 4 4 | 0 A 0 8 - 0 1 5 1 1                            | 111  | 011: | 12 A 4 | 8 8 3 | 3 2 2 9 | D4 |  | 0,                                                                                              | ×                                   |
| Britly<br>MAX the transmax 466/26<br>> Tuturel_Prettikum_2 A                                                    |       |                                                |      |      |        |       |         |    |  | Y Zi Installed F     V Project Director     Sack Function     Sack Function     Sack            | <b>Y</b>                            |
|                                                                                                    |       | 🗑 Symbol                                       |      |      |        |       | ,       | a  |  | <ul> <li>Memory Streft</li> <li>Processers and</li> <li>Easic Functions</li> <li>Sop</li> </ul> | scenard Controllers<br>I Porpherals |
|                                                                                                    |       | Ubraries:<br>> C cyatore/i4.j/quartes/literere | al I |      |        |       |         |    |  | > InterSoce Hold<br>> Hemory Storefs<br>Soarch for Pertner                                      | cuis<br>aces and Controllers<br>r P |
| A Hwardy Eles & Design Units                                                                                    |       |                                                |      |      |        |       |         |    |  |                                                                                                 |                                     |
| isska                                                                                                    |       |                                                |      |      |        |       |         |    |  |                                                                                                 |                                     |
| Task Quitoritas                                                                                                 |       | C I                                            | >    |      |        |       |         |    |  |                                                                                                 |                                     |
| Anavsis & Synthesis     Anavsis & Synthesis     Proc (Piece & Route)     Accombler (Generate programming files) |       | Repeat meet made                               | A.   |      |        |       |         |    |  |                                                                                                 |                                     |
| Dissettand Timorg Andyse     Etit Note     Etit Note     Program Device (Open Precommer)                        |       |                                                |      |      |        | СК    | Cancel  | j  |  |                                                                                                 |                                     |
|                                                                                                    |       |                                                |      |      |        |       |         |    |  |                                                                                                 |                                     |
| i >                                                                                                    | <     |                                                |      |      |        |       |         |    |  | > 10 POI-                                                                                       |                                     |
| × 41 ♀ △ ▲ A ▼ <<5carch>>                                                                                       |       | <u> </u>                                       |      |      |        |       |         |    |  |                                                                                                 |                                     |
| Evpe ID Message                                                                                                 |       |                                                |      |      |        |       |         |    |  |                                                                                                 |                                     |

13. Kemudian pada Libraries, klik folder c:/altera/14.1/quartus/libraries/ → primitives → logic, lalu pilih gerbang logika dengan nama and2 dan klik OK

| report Navigetor 2.6 x                                       | 2     | Block1.bcf                                                                       |         |      | 8         |        |         |           |  | P Catalog                                                                                         | 99                                                        |
|--------------------------------------------------------------|-------|----------------------------------------------------------------------------------|---------|------|-----------|--------|---------|-----------|--|---------------------------------------------------------------------------------------------------|-----------------------------------------------------------|
| A X                                                          | 3 4 4 | DADS-DUDIN                                                                       | NND.    | 011. | 1º 14 4 1 | 8 11 2 | 3 4 3 9 | (h        |  | Q,                                                                                                | ж                                                         |
| Entry<br>Max to: 1046004 444026<br>> Tutorial Photokum, 2 75 |       |                                                                                  |         |      |           |        |         |           |  | Y Zi Installed P     Y Project Dire     Sasic Fun     SosP     Substitute                         | ictiony<br>ctions<br>Protocolis                           |
|                                                              |       | Symbol                                                                           |         |      |           |        |         | <         |  | <ul> <li>Hemary 3</li> <li>Processer</li> <li>Elibrary</li> <li>Easic Fun</li> <li>359</li> </ul> | merfaces and Cantrollers<br>s and Porpherals<br>dons      |
|                                                              |       | Ubrartes:<br>V ID c;aters/34.j/gartus/ibrar A<br>) C magal actions<br>) C uthers |         |      |           |        |         |           |  | <ul> <li>Henory 3</li> <li>Memory 3</li> <li>Soarch for Pr</li> </ul>                             | Votecon<br>Votecon<br>Infaces and Carboliers<br>Inface IP |
| Ѧ Hananday 🛄 Files 🖉 Design Units 🔍 👍                        |       | Committees     Control     Control     Control     Control     Control           |         |      |           |        |         |           |  |                                                                                                   |                                                           |
| aaka 1.6 ×                                                   |       | 12 mit 2                                                                         | 10000   |      |           |        |         |           |  |                                                                                                   |                                                           |
| ow: Completion • Customize                                   |       | a mb                                                                             |         |      | 155       |        |         |           |  |                                                                                                   |                                                           |
| Task Ø                                                       |       | tiane:                                                                           |         |      |           |        |         |           |  |                                                                                                   |                                                           |
| > > Analysis & Synthesis                                     |       | and2                                                                             |         |      |           |        |         |           |  | 1                                                                                                 |                                                           |
| > 🕨 Pittor (Piece & Routo)                                   |       | Z Repeat meet made                                                               | 11111   |      |           |        |         | areas and |  |                                                                                                   |                                                           |
| Assembler (Generate programming files)                       |       | Insert symbol is took                                                            | 0100010 |      |           |        |         |           |  |                                                                                                   |                                                           |
| > Emethed trong index                                        |       |                                                                                  |         |      |           | OK     | Cancel  | 1         |  |                                                                                                   |                                                           |
| P EDA fields (Veter                                          |       |                                                                                  |         |      |           |        | -       |           |  |                                                                                                   |                                                           |
| Program Device (Upon Pregrammer)                             |       |                                                                                  |         |      |           |        |         |           |  |                                                                                                   |                                                           |
|                                                              |       |                                                                                  |         |      |           |        |         |           |  | ~                                                                                                 |                                                           |
| · · · · · · · · · · · · · · · · · · ·                        | <     |                                                                                  |         |      |           |        |         |           |  | > 12 Ads                                                                                          |                                                           |
| . All 😳 🛆 👗 🚸 🔻 <>Scanda≫                                    |       | V                                                                                |         |      |           |        |         |           |  |                                                                                                   |                                                           |
| Pype ID Message                                              |       |                                                                                  |         |      |           |        |         |           |  |                                                                                                   |                                                           |

14. Lalu atur posisi dan jumlah gerbang logika tersebut seperti gambar dibawah ini, gunakan fungsi rotate untuk memutar posisi gerbang logika dengan cara klik kanan komponen (gerbang logika) → Rotate by Degrees → Rotate Left 270. Lalu untuk melepas komponen yang masih ada pada cursor tekan ESC pada keyboard

| A     X     X <th>PTC/RET SUV/RED/</th> <th>100</th> <th></th> <th></th> <th>Block2.bdf#</th> <th></th> <th></th> <th>8</th> <th></th> <th></th> <th></th> <th></th> <th>IP Cetako 9 1</th>                                                                                                    | PTC/RET SUV/RED/                            | 100  |           |       | Block2.bdf# |       |        | 8     |           |    |  |   | IP Cetako 9 1                            |
|----------------------------------------------------------------------------------------------------|---------------------------------------------|------|-----------|-------|-------------|-------|--------|-------|-----------|----|--|---|------------------------------------------|
|                                                                                                    | 9, X                                        | 羽白之心 | ( A +> 場・ | 0.555 | 11110       | ONN   | 1 a 4  | 8 8 2 | 8 12 25 9 | (x |  |   | Q. X                                     |
| A men te translation of a mental state of the state of the state of t    | Emity                                       |      |           |       |             |       |        |       |           |    |  |   | ∧ ✓ <sup>2</sup> / <sub>41</sub> tretele |
|                                                                                                    | MAX TR: 10050041484C23                      |      |           |       |             |       |        |       |           |    |  |   | V Project                                |
|                                                                                                    | <ul> <li>Tutortel_Positikum_2 4x</li> </ul> |      |           |       |             |       |        |       |           |    |  |   | > 05F                                    |
|                                                                                                    |                                             |      |           |       |             |       |        |       |           |    |  |   | > later                                  |
|                                                                                                    |                                             |      |           |       |             |       |        |       |           |    |  |   | > Mer                                    |
|                                                                                                    |                                             |      |           |       |             |       |        |       |           |    |  |   | V Library                                |
| A mencing ■ Price → Secondary ■ Price     Topological     Topological            |                                             |      |           |       |             | 18    |        |       |           |    |  |   | > Basi                                   |
|                                                                                                    |                                             |      |           |       | 1000000     | Uline |        |       |           |    |  |   | > DSP                                    |
|                                                                                                    |                                             |      |           |       |             |       | 1.18   |       |           |    |  |   | > 160m                                   |
|                                                                                                    |                                             |      |           |       |             |       | 1.1    |       |           |    |  |   | Scarch                                   |
|                                                                                                    |                                             |      |           |       |             |       | Linne  |       |           |    |  |   |                                          |
| Network         Prote         Protection           table         - France           table         - Protection           *         Protection           *         Protection           *         Protection           *         Protection           *         Protection           *         Protection           *         Protection           *         Protection           *         Protection           *         Protection           *         Protection           *         Protection           *         Protection           *         Protection                                                                                                    |                                             |      |           |       |             | 18    |        |       |           |    |  |   |                                          |
| Intervedy         The         P (and a construction)           top (and a construction)         Construction           V         P (and a construction)           V         P (and a construction)           V         P (and a construction)           V         P (and a construction)           V         P (and a construction)           V         P (and a construction)           V         P (and a construction)           V         P (and a construction)           V         P (and a construction)           V         P (and a construction)           V         P (and a construction)           V         P (and a construction)                                                                                                    |                                             |      |           |       |             | U1    |        |       |           |    |  |   |                                          |
| tak         tak           vic Complete         Control           V         Dompk lengt           J         Annot States           J         Property lengt           J         Annot Control Property           J         Annot Control Property           J         Annot Control Property           J         Annot Control Property           J         Annot Control Property                                                                                                    | A tieranday 📑 Files & Design Units 😤 d 🕨    |      |           |       |             |       | -      |       |           |    |  |   |                                          |
| Mile         Term         Term           V         Orapidar         Orapidar           V         France         Orapidar           V         France         Orapidar           V         France         Orapidar           V         France         Orapidar           V         France         Orapidar           V         France         Orapidar           V         France         Orapidar           V         France         Orapidar           V         France         Orapidar                                                                                                    |                                             |      |           |       |             |       | Uiiiii |       |           |    |  |   |                                          |
| Own plant         Tele         Output           V         Force lines         Image: Stress lines         Image: Stress lines                                                                                                    | Teska PA                                    |      |           |       |             |       |        |       |           |    |  |   |                                          |
| Tak         P           * Ø Ordel harden Syndem         -           > Ø Anden Syndem         -           > Ø Anden Syndem         -           > Ø Anden Syndem         -           > Ø Anden Syndem Syndem Syndem         -           > Ø Anden Syndem Syndem Synde                                                                                                    | ovy: Completion • Customize                 |      |           |       |             |       |        |       |           |    |  |   |                                          |
| ✓         Porty Prior           >         Porty Prior Schools           >         Porty Prior Schools           >         Porty Prior Schools           >         Porty Prior Schools           >         Porty Prior Schools           >         Porty Prior Schools           >         Porty Prior Priore Prior Prior Priore Prior Prior Prior Prior Priore P                                                                                                    | Teok D                                      |      |           |       |             |       |        |       |           |    |  |   | 8                                        |
|                                                                                                    | V 🕨 Comprie Design                          |      |           |       |             |       |        |       |           |    |  |   |                                          |
| () ≥ Part (Park Scatt)<br>) ≥ Australic (care program) (Part)<br>) ≥ (care) = (care) + (care) + | > 🕨 Analysis & Synthesis                    |      |           |       |             |       |        |       |           |    |  |   |                                          |
| 2      4 Anathric (Gaver program) faid     2      5 Interview (Irrsy fulges     2      4 Interview (Irrsy fulges     2      4 Interview (Irrsy fulges     2      4 Interview (Irrsy fulges     4 Interview     4 Interview                                                                                                    | Fitter (Fiace & Reute)                      |      |           |       |             |       |        |       |           |    |  |   |                                          |
| Finalpest trong indiges     D = EDA telefit Witer                                                                                                    | > Assembler (Generate programming files)    |      |           |       |             |       |        |       |           |    |  |   |                                          |
| > > EDA faelist Weter                                                                                                    | > 🕨 TaneQuest Irring Andyss                 |      |           |       |             |       |        |       |           |    |  |   | 31 C                                     |
|                                                                                                    | > EDA Netlist Writer                        |      |           |       |             |       |        |       |           |    |  |   |                                          |
| Program Center (open Programmer)                                                                                                    | Program Device (Open Predrammer)            |      |           |       |             |       |        |       |           |    |  |   | -                                        |
|                                                                                                    |                                             |      |           |       |             |       |        |       |           |    |  |   | 1                                        |
|                                                                                                    |                                             |      |           |       |             |       |        |       |           |    |  |   | ~ <                                      |
| < > <                                                                                                    | < > >                                       | <    |           |       |             |       |        |       |           |    |  | > | -10 Add                                  |
|                                                                                                    |                                             |      | ×         |       |             |       |        |       |           |    |  |   |                                          |
| Vrve ID Massage                                                                                                    | Pypr ID Message                             |      |           |       |             |       |        |       |           |    |  |   |                                          |
|                                                                                                    |                                             |      |           |       |             |       |        |       |           |    |  |   |                                          |
|                                                                                                    | x.                                          |      |           |       |             |       |        |       |           |    |  |   |                                          |

15. Tambahkan VCC dan GND (Ground) dengan cara klik tool **Symbol Tool**, lalu ketik pada **Name : vcc** dan letakkan pada workspace. Lakukan hal yang sama pada Ground klik tool **Symbol Tool**, lalu ketik pada **Name : gnd** kemudian letakkan juga pada workspace.

# Modul Praktikum

| ett Navigtdar 2.6 x                                                                                                    | 1                                                                                                    | in the second second                                                                                                    |                                                                                                    |                                                                                                    |                     |                                                                                                    |                                                                                                   |                                       |          |      |            |                                                                                                    |                                                                                                    |
|----------------------------------------------------------------------------------------------------|----------------------------------------------------------------------------------------------------|----------------------------------------------------------------------------------------------------|----------------------------------------------------------------------------------------------------|----------------------------------------------------------------------------------------------------|---------------------|----------------------------------------------------------------------------------------------------|---------------------------------------------------------------------------------------------------|---------------------------------------|----------|------|------------|----------------------------------------------------------------------------------------------------|----------------------------------------------------------------------------------------------------|
| inty                                                                                                    | 342                                                                                                    | ACS                                                                                                    | s • 🗋 🗥 🐂                                                                                                    | 21195                                                                                                    | IOND .              | · · · · · · · · · · · · · · · · · · ·                                                                                                    | a 9 8                                                                                             | 8 W B 9                               | C4       |      |            |                                                                                                    | 0, 1<br>∧ ✓ 41 Inst                                                                                                    |
| octic 1046006/464C26<br>Tuterol_Profilicam_2 75                                                                                                    |                                                                                                    |                                                                                                    |                                                                                                    |                                                                                                    |                     |                                                                                                    |                                                                                                   |                                       |          |      |            |                                                                                                    | Y Pro                                                                                                    |
|                                                                                                    |                                                                                                    |                                                                                                    |                                                                                                    |                                                                                                    |                     |                                                                                                    |                                                                                                   |                                       |          |      |            |                                                                                                    | v Lie                                                                                                    |
|                                                                                                    |                                                                                                    | 🖹 Symbol                                                                                                    |                                                                                                    |                                                                                                    |                     |                                                                                                    |                                                                                                   | >                                     |          |      |            |                                                                                                    |                                                                                                    |
|                                                                                                    |                                                                                                    | Ubrartos:                                                                                                    | 0 xor<br>C other                                                                                                    | ^                                                                                                    |                     |                                                                                                    |                                                                                                   |                                       |          |      |            |                                                                                                    | 195                                                                                                    |
| welly 📑 Flics of Decign Units 20 4                                                                                                    |                                                                                                    |                                                                                                    | Q gad<br>Q param<br>Q title                                                                                                    |                                                                                                    |                     |                                                                                                    |                                                                                                   |                                       |          |      |            |                                                                                                    |                                                                                                    |
| repletion • Guttomize_                                                                                                    |                                                                                                    | <                                                                                                    | 9 1863<br>9 1863                                                                                                    | 2                                                                                                    |                     | 1996.                                                                                                    |                                                                                                   |                                       |          |      |            |                                                                                                    |                                                                                                    |
| Comple Design  Analysis & Dythesis  Entry (Parce & Burns)                                                                                                    |                                                                                                    | Name:                                                                                                    | essent maske                                                                                                    |                                                                                                    |                     |                                                                                                    |                                                                                                   |                                       |          |      |            |                                                                                                    |                                                                                                    |
| Accombine (Conserve programming files)     Enveloped from glandyse     Environment Writer                                                                                                    |                                                                                                    | inart o                                                                                                    | symbol es block                                                                                                    |                                                                                                    |                     |                                                                                                    | ОК                                                                                                | Cancel                                |          |      |            |                                                                                                    |                                                                                                    |
| Program Device (Open Precrammer)                                                                                                    |                                                                                                    |                                                                                                    |                                                                                                    |                                                                                                    |                     |                                                                                                    |                                                                                                   |                                       | _        |      |            |                                                                                                    |                                                                                                    |
| >                                                                                                    | <                                                                                                    |                                                                                                    |                                                                                                    |                                                                                                    |                     |                                                                                                    |                                                                                                   |                                       |          | <br> |            | >                                                                                                    |                                                                                                    |
| r ID Message                                                                                                    |                                                                                                    |                                                                                                    |                                                                                                    |                                                                                                    |                     |                                                                                                    |                                                                                                   |                                       |          |      |            |                                                                                                    |                                                                                                    |
|                                                                                                    |                                                                                                    |                                                                                                    |                                                                                                    |                                                                                                    |                     |                                                                                                    |                                                                                                   |                                       |          |      |            |                                                                                                    |                                                                                                    |
| 20m / Processing /                                                                                                    |                                                                                                    |                                                                                                    |                                                                                                    |                                                                                                    |                     |                                                                                                    |                                                                                                   |                                       |          | <br> |            | 15                                                                                                    | 6.1 0%                                                                                                    |
| zan人Pereng/<br>오田 孝 @ @ <u>@</u> 9 ]                                                                                                    | <b>AT 6</b>                                                                                                    |                                                                                                    |                                                                                                    |                                                                                                    |                     |                                                                                                    |                                                                                                   |                                       |          | ^    | 📾 ()× 🖦 /  | 15<br>§ 📣 HNG                                                                                                    | 6.1 0%<br>81/ AM                                                                                                    |
| zan A Minessey /<br>P H                                                                                                    | Tutonal Pakete<br>Yzelew Leip                                                                                                    | (n.)<br>#                                                                                                    |                                                                                                    |                                                                                                    |                     |                                                                                                    |                                                                                                   |                                       |          | ^    | ● (× ■ )   | 15<br>8                                                                                                    | 6, 1 0%<br>817 AM<br>13                                                                                                    |
| Ann A. Parcesson J<br>P. H. C. C. C. C. C. C. C. C. C. C. C. C. C.                                                                                                    | Tutonal Paktie<br>Vities Leip<br>m_2 +                                                                                                    | on 2<br>≉<br>¥ ¥ Z €                                                                                                    | F800                                                                                                    | ► e <sup>t</sup> fit. ett<br>Becklad*                                                                                                    | <u>्</u> रे स र 🏈   | \$ <b>4</b> 8                                                                                                    | *                                                                                                 |                                       |          | ^    | æ q× ≞ ;   | 15<br>2 🧳 NG<br>[Sat                                                                                                    | 6.1 0%<br>817 AM<br>13<br>151 altern.com                                                                                                    |
| A Decement / Journey /<br>A H C I C I C I C I C I C I C I C I C I C                                                                                                    | Tatonal Pasition<br>Writer Leby                                                                                                    | un 2<br>5<br>2 9 7 4<br>2 A D S                                                                                                    | ₩¥∳©<br>:•⊡\\\                                                                                                    | ► J D D<br>Beckber<br>7 \ \ \ L                                                                                                    | 0 e e e ∳           | 9 <b>4 9</b>                                                                                                    | 9<br>2<br>4<br>8                                                                                  | 5 iz 2. 9                             | (4       | ^    | ▲ (1× ■) / | 19<br>& A 196<br>                                                                                                    | 6, 1 0%<br>(81/ AM<br>(1)<br>(1)<br>(1)<br>(1)<br>(2)<br>(2)<br>(2)<br>(2)<br>(2)<br>(2)<br>(2)<br>(2)<br>(2)<br>(2                                                                                                    |
| V prevently and<br>Constant for any strain of the set of the set of  | Tutonal Paister<br>Zinier Leb<br>Zinier Leb<br>Zinier Leb<br>Zinier Leb                                                                                                    | m)<br>₹<br>¥¥¥74<br>7ACS                                                                                                    | €€¢©<br>€•⊡`\`1                                                                                                    | えくノノー<br>Beckber<br>● むた 白                                                                                                    | 0<br>छिन्द्र 🖗      | <ul> <li>A</li> <li>A</li></ul> | **<br>•*                                                                                          | 6 4 A 9                               | D.       | ^    | ● 0× ■) ;  | 15<br>5 Å ENS<br>5 m                                                                                                    | 6.1 0%<br>81/AM<br>F1<br>Ethator.com<br>P Cablo<br>U,<br>V<br>V<br>M<br>V<br>V<br>M                                                                                                    |
| An Alexandry /<br>A Life C Life C Life  | Tutonal Paketa<br>Zirelari<br>2 - 1<br>2 - 2<br>2 - 2<br>2<br>2 - 2<br>2 - 2<br>2 - 2<br>2<br>2<br>2 - 2<br>2<br>2 - 2<br>2<br>2<br>2 - 2<br>2<br>2<br>2 | m)<br>#<br>¥ ¥ 1 4                                                                                                    | ₩₩ <b>₩</b><br>₽₩<br>₽                                                                                                    | ▶ ₽ ° ° ° °<br>Beckef*<br>7 \ \ \                                                                                                    | 0 स द 🍑             | <ul> <li>▲ ●</li> <li>■ = 4</li> </ul>                                                                                                    | 9<br>0<br>1<br>1<br>1<br>1<br>1<br>1<br>1<br>1<br>1<br>1<br>1<br>1<br>1<br>1<br>1<br>1<br>1<br>1  | 6 in 2 in 1                           | CN       | ~    | ■ 0× ■> /  | 150<br>2. J ENS<br>                                                                                                    | 6, 1 0%<br>E17 AM<br>IT abor.com<br>Q,<br>Q,<br>P Cetalo<br>P Cetalo<br>P Cetalo<br>P Cetalo                                                                                                    |
| A freeday                                                                                                    | Tutoral Peakin<br>Zenime (nb<br>ma<br>2 is 4 i<br>2 is 4 i                                                                                                    | m2<br>≉<br>¥¥274<br>2A C S                                                                                                    | ¥¥∳©<br>≅•⊡*\1                                                                                                    | ► 3 <sup>2</sup> 52 62<br>Beckbe <sup>44</sup><br>7 \ \ \ L                                                                                                    | 0 &<br>10 \ \ -     | <ul> <li></li></ul>                                                                                                    | 17<br>2<br>2<br>2<br>1<br>2<br>1<br>2<br>1<br>2<br>1<br>2<br>1<br>2<br>1<br>2<br>1<br>2<br>1<br>2 | 5 Q B 9                               | 0        | ^    | ● Q× => ;  | 150<br>2                                                                                                    | ET ABUT ONE<br>ET ABUT ONE<br>P CEALO<br>Q,<br>V FV<br>V FV                                                                                                    |
| A Cheveragy<br>A Hit C In C In C In C In C In C In C In C I                                                                                                    | Tutoral Patter<br>green with                                                                                                    | on )<br>≅<br>2 9 1 4<br>2 A C S                                                                                                    | ₩ • ©<br>:- 0 1 1                                                                                                    | ► J S S<br>Beckber<br>I N N L                                                                                                    | 0 e < 4             |                                                                                                    |                                                                                                   | · · · · ·                             | N        |      | ▲ (× = · ) | 159<br>S. J. ENS<br>East                                                                                                    | St. 2 0%<br>ST/AM<br>The alart.com<br>Q.<br>St. 2 0%<br>St. 2 0%                                                                                                    |
| A. Presence           A. H.H. & C. D. D. D. O.           A. H.H. & C. D. D. D. D. D.           A. H.H. & C. D. D. D. D. D.           A. H.H. & C. D. D. D. D.           A. H.H. & C. D. D. D. D.           A. H.H. & C. D. D. D.           A. H.H. & C. D. D. D.           A. H.H. & C. D. D.           A. H.H. & C. D. D.           A. H. & C. D. D.           A. H. & C. D.           A. H. & C. D. <t< td=""><td>Tuteral Patient</td><td>un 2<br/>5<br/>2 9 2 4<br/>2 A D 5<br/>2 A D 5<br/>3<br/>3<br/>3<br/>5<br/>4<br/>5<br/>4<br/>5<br/>4<br/>5<br/>4<br/>5<br/>4<br/>5<br/>4<br/>5<br/>4<br/>5<br/>5<br/>5<br/>5</td><td>9 ar</td><td>► J D D D</td><td>0 e e 4</td><td>• • •</td><td></td><td>• • • • • • • • • • • • • • • • • • •</td><td>P</td><td></td><td></td><td>15<br/>C C No<br/>Entr</td><td>6.1 0%<br/>817 AM<br/>11<br/>12 alars.com<br/>14<br/>14 alars.com<br/>15<br/>14<br/>14<br/>14<br/>14<br/>14<br/>14<br/>14<br/>14<br/>14<br/>14<br/>14<br/>14<br/>14</td></t<>                                                                                                    | Tuteral Patient                                                                                                    | un 2<br>5<br>2 9 2 4<br>2 A D 5<br>2 A D 5<br>3<br>3<br>3<br>5<br>4<br>5<br>4<br>5<br>4<br>5<br>4<br>5<br>4<br>5<br>4<br>5<br>4<br>5<br>5<br>5<br>5                                                                                                    | 9 ar                                                                                                    | ► J D D D                                                                                                    | 0 e e 4             | • • •                                                                                                    |                                                                                                   | • • • • • • • • • • • • • • • • • • • | P        |      |            | 15<br>C C No<br>Entr                                                                                                    | 6.1 0%<br>817 AM<br>11<br>12 alars.com<br>14<br>14 alars.com<br>15<br>14<br>14<br>14<br>14<br>14<br>14<br>14<br>14<br>14<br>14<br>14<br>14<br>14                                                                                                    |
| A Cheverong /<br>C Life C Life C | Tatana Padata<br>Tatana Padata<br>Pada Padata<br>Pada Padata<br>Pada Padata                                                                                                    | un )<br>5<br>2 A C S<br>2 A C S<br>2 A C S<br>United<br>Unites                                                                                                    | © 3 acr<br>0 acr<br>0 acr                                                                                                    | ► S G G<br>Pectad"<br>T \ \ \ L                                                                                                    | 0 8 2 V             |                                                                                                    |                                                                                                   | · · · · ·                             | P.       |      |            |                                                                                                    | 6.1 05<br>817 AM<br>P Cessio<br>P Cessio |
| tan A Processory /<br>C III C III C III C III C IIII<br>to the fire C Attraction (A Manual Mattaneo)<br>to the topological program (C Manual Mattaneo)<br>to the topological program (C Manual Mattaneo)<br>topological program (C Manual Mattaneo)<br>Setty<br>the topological program (C Mattaneo)<br>Setty<br>the topological program (C Mattaneo)<br>Setty<br>IIII Plass of program (C Mattaneo)<br>Setty<br>IIIIIIIIIIIIIIIIIIIIIIIIIIIIIIIIIII                                                                                                    |                                                                                                    | un )<br>5<br>2 A C S<br>2 A C S<br>Vertes<br>Vertes                                                                                                    | C dat<br>C dat<br>C                                                                                                    |                                                                                                    | 0 e e y             |                                                                                                    |                                                                                                   | · · · · ·                             |          |      |            | 15<br>No<br>Entro<br>Entro | 6, 1 0%<br>(31/ AM<br>(31)<br>(3)<br>(4)<br>(4)<br>(4)<br>(5)<br>(5)<br>(5)<br>(5)<br>(5)<br>(5)<br>(5)<br>(5                                                                                                    |
| An A Densema /<br>An Inde Are Contract A United in An and Are Contract A United in Contract A United in Area (Area ( |                                                                                                    | un )<br>5<br>2 A C S<br>2 A C S<br>Unress                                                                                                    | 0 sor<br>0 sor<br>0                                                                                                    | Peta di                                                                                                    | ) ei≪ ∳<br>10 \ \ ] | • • •                                                                                                    |                                                                                                   |                                       | N        |      |            | 150<br>50 (* 1900)<br>60 (* 1900)<br>60                                                                                                    | E1 0%<br>E17 AM<br>E1 Blatt.com<br>■ Calage<br>Q.<br>• V Ibn<br>> ><br>> ><br>• V<br>E1 Blatt.com                                                                                                    |
| Constant of the Constant of the Constant of t    | Comparison     Comparison     C                                                                                                    | un )<br>#<br>2 9 1 4<br>2 A D S<br>2 A D S |                                                                                                    | Not to the interview of the interview of | 0 e < 9             |                                                                                                    |                                                                                                   | 5 • 2 • 9                             | <b>6</b> |      |            | ISS<br>A (* NN)<br>Fann                                                                                                    | 8.1 0%<br>817 AM<br>10<br>12 Children om<br>0 Q<br>2 Children om<br>2 Children om<br>2 Child                                                                                    |
| State A University /       P:     III     IIII     IIIIIIIIIIIIIIIIIIIIIIIIIIIIIIIIIIII                                                                                                    | Comparison     Comparison     C                                                                                                    | tin 2<br>5<br>2 A D S<br>A D S<br>A                                                                                                    |                                                                                                    |                                                                                                    | 0 e < 9             |                                                                                                    |                                                                                                   |                                       |          |      |            |                                                                                                    | 8.1 0%.<br>8.17 AM<br>1<br>2 Colskin.com<br>2 Colskin.com<br>2 Colskin.co                                                                                      |
| A functionary      A functionary      A functi        | C C                                                                                                    | tin 2<br>5<br>2 A D S<br>A D S<br>A                                                                                                    |                                                                                                    |                                                                                                    |                     |                                                                                                    |                                                                                                   | ~                                     |          |      |            |                                                                                                    | 8.1 0%.<br>8.17 AM<br>■<br>2 Cotskin.com<br>0.<br>2 Cotskin.com<br>> Pin<br>> 2 Cotskin.com<br>> Pin<br>> 2 Cotskin.com<br>> 2 Cotskin.com<br>> 2 Cotskin.                                                                                                    |
| A Decemp       An 21 de lar. Catatory ha Vyhanoli Presidancy 2       and 1 de lar. Catatory ha Vyhanoli Presidancy 2       and 2 de lar. Catatory ha Vyhanoli Presidancy 2       and 2 de lar. Catatory ha Vyhanoli Presidancy 2       and 2 de lar. Catatory ha Vyhanoli Presidancy 2       and 1 de lar. Catatory ha Vyhanoli Presidancy 2       and 1 de lar. Catatory ha Vyhanoli Presidancy 2       and 1 de lar. Catatory 1       and 1 de lar. Catatory 1                                                                                                    |                                                                                                    | un 2<br>3<br>2 A D S<br>2 A D S<br>Constant<br>Interes<br>2 A D S<br>2 A D S<br>2                                                                                                    | O see     O see     O                                                                                                    |                                                                                                    |                     |                                                                                                    |                                                                                                   | >                                     | P        |      |            |                                                                                                    | 5.2 0%<br>817 AM<br>7<br>9 Calencian<br>9<br>0<br>0<br>0<br>0<br>0<br>0<br>0<br>0<br>0<br>0<br>0<br>0<br>0<br>0<br>0<br>0<br>0<br>0                                                                                                    |
| State A Processory J       A Line of the Capacity Schward Processory of<br>the gase (page asymptotic filtering page<br>of the Capacity Schward Processory page<br>to the schward page of the schward page<br>of the schward page of the schward page<br>of the schward page of the schward page<br>of the schward page of the schward page of the schward<br>page of the schward page of the schward page of the schward page<br>of the schward page of the schward page of the schward page of the schward page<br>of the schward page of the schward page of the schward               |                                                                                                    | un 2<br>5<br>2 A D S<br>2 A D S<br>Constant<br>Lunetes<br>Lunetes<br>Anne<br>Santa<br>Santa                                                                                                    | S and<br>S and<br>S                                                                                                    |                                                                                                    |                     |                                                                                                    |                                                                                                   | · · · · · · · · · · · · · · · · · · · | P        |      |            | 19<br>4<br>6<br>19<br>19<br>19<br>19<br>19<br>19<br>19<br>19<br>19<br>19<br>19<br>19<br>19                                                                                                    | 5.1 0%<br>8.1 / AM<br>P consist<br>0.4<br>0.4<br>0.4<br>0.4<br>0.4<br>0.4<br>0.4<br>0.4                                                                                                    |
| State A between j       A is a fait of the Capture A Schward Shatkard Shatkard Sh                                          | Tationg Packing                                                                                                    | Restored and the second second                                                                                                    | 0 co<br>0 co<br>0 co                                                                                                    |                                                                                                    |                     |                                                                                                    | 7<br>0<br>1<br>1<br>1<br>1<br>1<br>1<br>1<br>1<br>1<br>1<br>1<br>1<br>1<br>1<br>1<br>1<br>1<br>1  |                                       |          |      |            | 99<br>2005 - 200<br>2005 - 200<br>2005 - 200<br>2005 - 200<br>2005 - 200<br>2005 - 200<br>2005 - 200<br>2005 - 200<br>2005 - 200<br>2005 - 200<br>2005 - 200<br>2005 - 200<br>2005 - 2005 - 200<br>2005 - 2005 - 200<br>2005 - 2005 - 200<br>2005 - 2005 - 200<br>2005 - 2005 - 200<br>2005 - 2005 - 200<br>2005 - 2005 - 200<br>2005 - 2005 - 200<br>2005 - 200<br>2005 - 2005 - 200                                                                                                    | 5.1 0%<br>517 ABIT.00<br>■ 2 Calays<br>> 2 Calays<br>> 2 Cala                                                                                                    |
| A functionary /<br>A li C in C in C in C in C in C in C in C                                                                                                    | ST C                                                                                                    | In ) 5<br>5<br>2 A D S<br>A D S<br>A D S<br>B Soubcl<br>Uprates<br>↓ A D S<br>C D S<br>↓ A D S<br>↓ A D                                                                                                    | O Sor<br>O Sor<br>O Sor |                                                                                                    |                     | ▲ ▲ ●                                                                                                    |                                                                                                   |                                       |          |      |            | 99<br>100 - 100 - 100                                                                                                    | L 95     STIAM     T     STIAM     T     Statement     Statement                                                                                                    |

16. Sehingga komponen yang ada pada workspace seperti pada gambar dibawah ini

| opert Navigation 2 e x                                                                                                    | 23   |          |         | leck2.bdf* |      |     | 8     |          |    |  |  | IP Cetalog                                         |
|----------------------------------------------------------------------------------------------------|------|----------|---------|------------|------|-----|-------|----------|----|--|--|----------------------------------------------------|
| ×                                                                                                    | 理论成功 | ↓ A 口 塔・ | 0.2.2.2 | 1110       | 011  | 潜血学 | 6 6 2 | 8 4 25 9 | (u |  |  | Q X                                                |
| Ently<br>• Nax 10: 10/5004/494023<br>• Tutorid, Profilikum, 2 43                                                                    |      |          |         |            |      |     |       |          |    |  |  | Y an Instal     Y Proje     S Ba     S D5     S in |
|                                                                                                    |      |          |         | į          | 31   | m   |       |          |    |  |  | > No<br>> Pro<br>> Elbrai<br>> El<br>> Di          |
|                                                                                                    |      |          |         | Ĩ          |      | Ϋ́. |       |          |    |  |  | > Ne<br>G Scerc                                    |
| A Heardy ☐ Files → Design Units → € € ↓                                                                                             |      |          |         |            |      | Ð   |       |          |    |  |  |                                                    |
| w: Completion • Customize                                                                                                    |      |          |         |            | õio. |     |       |          |    |  |  |                                                    |
| Tesk D<br>V D Complet Design                                                                                                    |      |          |         |            |      |     |       |          |    |  |  |                                                    |
| Professes a synthesis     Professe & Reutes     Prove & Reutes     Prove (Sevential programming files)     Prov(Deed Transp Profess |      |          |         |            |      |     |       |          |    |  |  |                                                    |
| EDA Netlet (Writer     Program Device (Open Priorammer)                                                                             |      |          |         |            |      |     |       |          |    |  |  |                                                    |
|                                                                                                    |      |          |         |            |      |     |       |          |    |  |  | <                                                  |
|                                                                                                    |      |          |         |            |      |     |       |          |    |  |  |                                                    |

17. Kemudian buat pin input dan output dengan cara klik tool **Pin Tool** lalu pilih **Input** dan juga **Output**.

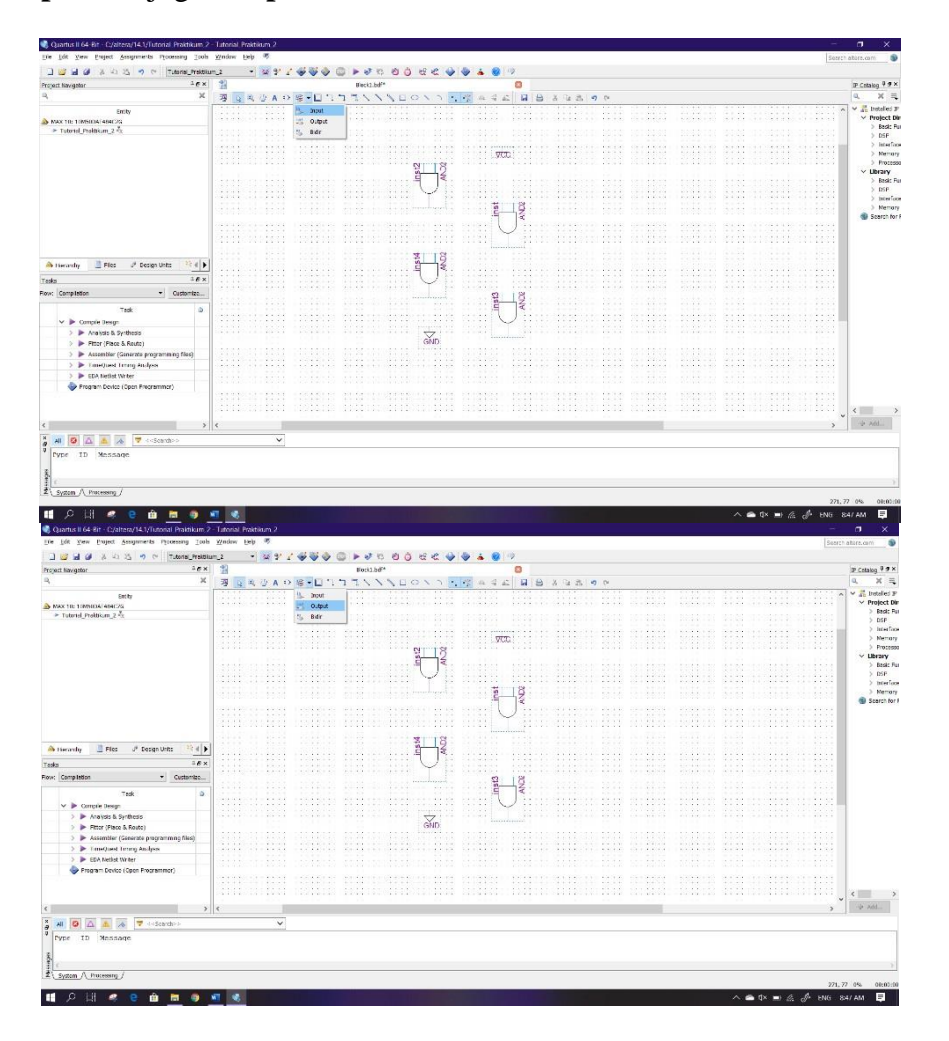

18. Posisikan pin input dan pin output seperti pada gambar dibawah ini, gunakan fungsi flip vertical/horizontal untuk membuat komponen berbalik posisi dengan cara klik kanan komponen lalu klik Flip Vertical atau bisa juga Filp Horizontal

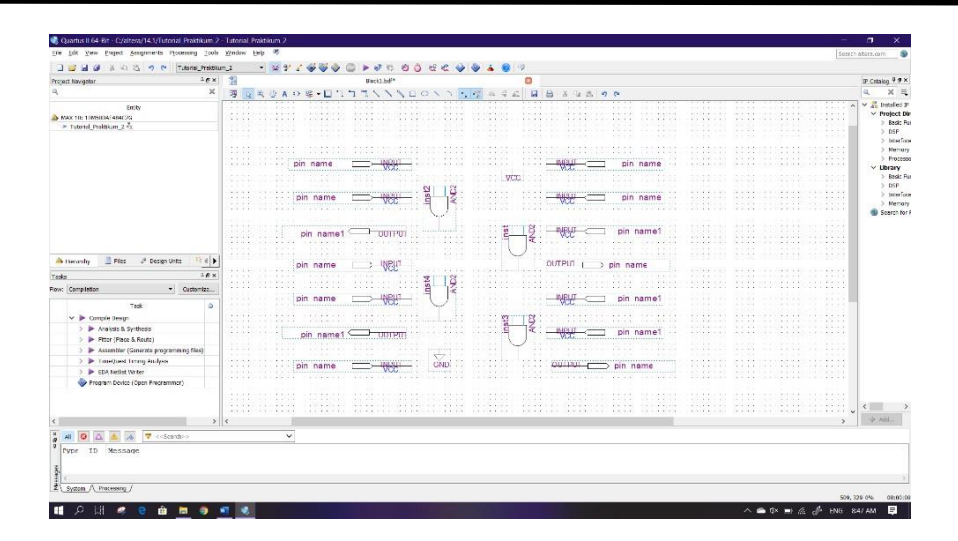

19. Kemudian lakukan wiring dengan cara kilk tool **Orthogonal Node Tool** atau bisa juga secara langsung dengan klik dan tahan ujung input/output lalu sambungkan ke input gerbang logika, vcc, ground. Jika terdapat bulatan pada wiring, itu artinya wiring belum tersambung dengan benar, hapus wiring tersebut kemudian lakukan wiring ulang.

| 3 Q & O A      | 08.01111//00/     | γ • 4 α α α                                                                                                   |                    | 0 @                                                                                                    |                                                                                                    |                                                                                                    | 9. X                                                                                                    |
|----------------|-------------------|----------------------------------------------------------------------------------------------------|--------------------|----------------------------------------------------------------------------------------------------|----------------------------------------------------------------------------------------------------|----------------------------------------------------------------------------------------------------|----------------------------------------------------------------------------------------------------|
|                |                   |                                                                                                    | 100 UK 11 18 115 1 |                                                                                                    |                                                                                                    |                                                                                                    |                                                                                                    |
|                |                   |                                                                                                    |                    |                                                                                                    |                                                                                                    |                                                                                                    | - v # hotelet                                                                                                    |
|                |                   |                                                                                                    |                    |                                                                                                    |                                                                                                    |                                                                                                    | V Project                                                                                                    |
| ni             | in name INPUT     |                                                                                                    |                    | INPUT nin_name                                                                                                    |                                                                                                    |                                                                                                    | > Beck:                                                                                                    |
| DI DI          | WCC               |                                                                                                    |                    | ACC but using                                                                                                    |                                                                                                    |                                                                                                    | > 05P                                                                                                    |
|                |                   |                                                                                                    | VCC                |                                                                                                    |                                                                                                    |                                                                                                    | 2 304                                                                                                    |
|                |                   | NN                                                                                                    |                    |                                                                                                    |                                                                                                    |                                                                                                    | ) For                                                                                                    |
|                | in name I NPUT    | St St                                                                                                    |                    | INPUT / nin name                                                                                                    |                                                                                                    |                                                                                                    | v Ubran                                                                                                    |
| erre erre - 12 | VCC               | · 드 🔍                                                                                                    | and and a second   | ACC. Dur ugine                                                                                                    |                                                                                                    |                                                                                                    | > Bed                                                                                                    |
|                |                   |                                                                                                    |                    |                                                                                                    |                                                                                                    |                                                                                                    | > D5P                                                                                                    |
|                |                   | all sector and and a sector and                                                                               | 57555 8 32 3       |                                                                                                    |                                                                                                    |                                                                                                    | 2 He                                                                                                    |
|                |                   |                                                                                                    | 6 st               | INPUT nin_name1                                                                                                    |                                                                                                    |                                                                                                    | a ferre                                                                                                    |
|                | pin name: OUTPUL. |                                                                                                    | 9 3                | VCC phi hamot                                                                                                    |                                                                                                    |                                                                                                    | W SCOL                                                                                                    |
|                |                   |                                                                                                    |                    |                                                                                                    |                                                                                                    |                                                                                                    |                                                                                                    |
|                |                   |                                                                                                    | ···· \ / ···       |                                                                                                    |                                                                                                    |                                                                                                    | 8                                                                                                    |
|                | nin name INPUT    |                                                                                                    |                    | OUTPUI pin name                                                                                                    |                                                                                                    |                                                                                                    | 12 I.                                                                                                    |
|                | VCC               |                                                                                                    | 1                  |                                                                                                    |                                                                                                    |                                                                                                    | 6                                                                                                    |
|                |                   | D2                                                                                                    |                    |                                                                                                    |                                                                                                    |                                                                                                    |                                                                                                    |
|                |                   | A A                                                                                                    |                    |                                                                                                    |                                                                                                    |                                                                                                    |                                                                                                    |
|                | oin name          |                                                                                                    |                    | INPUT oin name1                                                                                                    |                                                                                                    |                                                                                                    |                                                                                                    |
|                | VCC               |                                                                                                    |                    | VCC                                                                                                    |                                                                                                    |                                                                                                    | -8                                                                                                    |
|                |                   |                                                                                                    | m 01               |                                                                                                    |                                                                                                    |                                                                                                    |                                                                                                    |
|                |                   |                                                                                                    | S St               |                                                                                                    |                                                                                                    |                                                                                                    | 2                                                                                                    |
|                | nin namet         |                                                                                                    | 9 A                | INPUT ( pin name1                                                                                                    |                                                                                                    |                                                                                                    |                                                                                                    |
|                | part manne        |                                                                                                    |                    | 400                                                                                                    |                                                                                                    |                                                                                                    |                                                                                                    |
|                |                   |                                                                                                    | T                  |                                                                                                    |                                                                                                    |                                                                                                    |                                                                                                    |
|                |                   | $\Box$                                                                                                    |                    |                                                                                                    |                                                                                                    |                                                                                                    | 2                                                                                                    |
| F              | bin name 🔅 🔛 🔤    | GND                                                                                                    | nine statement     | OUTPU" pin name                                                                                                    |                                                                                                    |                                                                                                    | 2                                                                                                    |
| 1111111111     | YUU               |                                                                                                    |                    |                                                                                                    | 11111                                                                                                    |                                                                                                    | 2 I.                                                                                                    |
|                |                   |                                                                                                    |                    |                                                                                                    |                                                                                                    |                                                                                                    | 5                                                                                                    |
|                |                   |                                                                                                    |                    |                                                                                                    |                                                                                                    |                                                                                                    | · · ·                                                                                                    |
|                |                   |                                                                                                    |                    |                                                                                                    |                                                                                                    |                                                                                                    | > -> Add                                                                                                    |
|                |                   | pin name UVEU<br>pin name! Ourput<br>pin name UVEUT<br>pin name UVEUT<br>pin name! Ourput<br>pin name! Ourput | pin name UNBUT     | pin name UVER<br>pin name UVER<br>pi | pin name WERT<br>pin name WERT<br>pin name WERT<br>pin name WERT<br>pin name WERT<br>pin name WERT<br>pin name<br>pin name<br>wert<br>pin name<br>pin name<br>pin name<br>wert<br>pin name<br>pin name<br>pin pin pin pin pin pin pin pin pin pin | pin name       WEUT       WEUT       WEUT       Din name         pin name       WEUT       WEUT       Din name         pin name       WEUT       Din name       WEUT       Din name         pin name       WEUT       Din name       WEUT       Din name         pin name       WEUT       Din name       Din name       Din name         pin name       OUTPUT       Din name       Din name         pin name       WEUT       Din name       Din name         pin name       OUTPUT       Din name       Din name         pin name       WEUT       Din name       Din name | pin name       WEUT       WEUT       WEUT       Din name         pin name       WEUT       WEUT       Din name         pin name       WEUT       WEUT       Din name         pin name       WEUT       WEUT       Din name         pin name       WEUT       WEUT       Din name         pin name       WEUT       Din name       WEUT       Din name         pin name       WEUT       Din name       Din name       Din name         pin name       WEUT       Din name       Din name       Din name         pin name       WEUT       Din name       Din name       Din name         pin name       WEUT       Din name       Din name       Din name |

20. Ubah nama pin (pin name) dengan nomor sesuai dengan nomor kaki IC yang ada pada IC tersebut. Caranya **double click** pada tulisan pin name atau bisa juga dengan **klik kanan** tulisan pin name lalu klik **Propeties.** Sebelum itu ganti **pin value** yang tersambung pada Ground menjadi **GND** 

| Quartus II 64-98 - C/altera/ 14.1/Tutorial Praktikum                                                                                                    |                                                                                                    |                                         | - a ×                                                 |               |
|----------------------------------------------------------------------------------------------------|----------------------------------------------------------------------------------------------------|-----------------------------------------|-------------------------------------------------------|---------------|
| Ets Edt Yaw Buyer Assignments Processing Inch.                                                                                                    | Watew Bala 😻                                                                                                    |                                         | Search alteration (1)                                 |               |
| 🗋 😂 🖬 🖉 🕺 🖓 🖄 🦛 🕅 Tuta Stell Provide                                                                                                    | 2 - * *********************************                                                                                                    |                                         |                                                       |               |
| Project Navigstar 9 9 ×                                                                                                    | 10dt.sl*                                                                                                    | 0                                       | P Catalog # # ×                                       |               |
| A                                                                                                    | A RECEDUAL CONDENSION A                                                                                                    | 45 8686690                              | N. A. N.                                              |               |
| MAX 10: TIMBICAL484C/G                                                                                                    |                                                                                                    |                                         | Project Dir                                           |               |
| Fittend Positikan_2 Z                                                                                                    |                                                                                                    | NPUT 14                                 | > 059                                                 |               |
|                                                                                                    | R fatureles                                                                                                    | × 100                                   | > bitertece<br>> Methory                              |               |
|                                                                                                    |                                                                                                    |                                         | > Process                                             |               |
|                                                                                                    | ····· 2 innerd Formet                                                                                                    |                                         | > Besic Pu                                            |               |
|                                                                                                    | To strate multiple prov, enter a name in ADD, bus no<br>(Cor example: "name(307), or enter a correct sego                                                                                                    | alam<br>anal ist of names.              | > 05P<br>> Interface                                  |               |
|                                                                                                    |                                                                                                    | NOT THE REPORT OF                       | > Memory                                              |               |
|                                                                                                    | 3                                                                                                    | 12                                      |                                                       |               |
|                                                                                                    | Default velue: 010                                                                                                    | • • • • • • • • • • • • • • • • • • • • |                                                       |               |
|                                                                                                    | 4                                                                                                    |                                         | 8 - 112 - 11                                          |               |
| A Harandy 🖹 Ries of Sestin Intes 🔍 (                                                                                                    | the second second second second second second second second second second second second second second second s                                                                                                    |                                         | 1 111 1                                               |               |
| Tasks 99×                                                                                                    | 1111111111111111                                                                                                    |                                         | 5 111 1                                               |               |
| Companya - Concentration                                                                                                    | 5                                                                                                    | INBUT 10                                |                                                       |               |
| Trok G                                                                                                    | And the second second sec |                                         |                                                       | Mongganti nin |
| > 🎽 Antiyos & Synthesis                                                                                                    |                                                                                                    | difference in the second second         |                                                       | mengguni pin  |
| > 🕨 Fitter (Place & Rauto)                                                                                                    | 6                                                                                                    |                                         |                                                       |               |
| <ul> <li>Processor (Construction or optimizing Res)</li> <li>PrimoQuest Timing Analysis</li> </ul>                                                                                                    |                                                                                                    |                                         |                                                       | value Ground  |
| > > EDA Rottist Writer                                                                                                    |                                                                                                    |                                         |                                                       |               |
| Friedrem Device (Open Fregrenmer)                                                                                                    |                                                                                                    | ······································  |                                                       |               |
|                                                                                                    |                                                                                                    |                                         |                                                       |               |
| c >                                                                                                    |                                                                                                    |                                         | > 12 Ads                                              |               |
| a a a a a a a a a a a a a a a a a a a                                                                                                    | ~                                                                                                    |                                         |                                                       |               |
| vos 10 Message                                                                                                    |                                                                                                    |                                         |                                                       |               |
|                                                                                                    |                                                                                                    |                                         |                                                       |               |
|                                                                                                    |                                                                                                    |                                         | 3                                                     |               |
| EL_System_A_htoossing_/                                                                                                    |                                                                                                    |                                         | 100 418 CM                                            |               |
| 11 오러 # 2 🗎 🖿 🧕                                                                                                    |                                                                                                    | A • 4                                   | × ■1 /6 /\$ ENG 9:10 AM 🗐                             |               |
|                                                                                                    |                                                                                                    |                                         |                                                       |               |
| Country 1 64-18 - Colors / 441 Internal Practicums                                                                                                    | lutonal Prakticanga<br>Motor India 10                                                                                                    |                                         | - 3 x                                                 |               |
| 0 10 14 14 14 14 15 10 10 17 14 14 Form                                                                                                    | 1 • <b>1</b> • 7 4 4 4 6 6 • 3 1 9 6 6 6 7 4 4 4 4                                                                                                    |                                         | Dia di statuta 1                                      |               |
| Project Navigator 9.9 ×                                                                                                    | a itada.se*                                                                                                    | 0                                       | T Cathled # # ×                                       |               |
| a, X                                                                                                    | ◎ ◎ ● ● ▲ ● ◎ ● ■ □ □ □ □ ■ ● ▲ ● ▲ ● ▲ ● ▲ ● ● ● ● ● ● ● ● ● ● ●                                                                                                    | 4 A B A A A A A A A A A A A A A A A A A | 9, X 11,                                              |               |
| Inthy                                                                                                    |                                                                                                    |                                         | <ul> <li>Y B Indaked P</li> <li>Protect De</li> </ul> |               |
| MAX 50, 10M3034 484CPS     Toland Positikan 7.7                                                                                                    | 1 INPUT                                                                                                    | NPIT 14                                 | > desic Pu                                            |               |
|                                                                                                    | VCC                                                                                                    | VCC IN                                  | > bas                                                 |               |
|                                                                                                    |                                                                                                    | . MCG:                                  | > Memory<br>> Reserves                                |               |
|                                                                                                    | 2 2 2                                                                                                    | NRUT 13                                 | ✓ Library                                             |               |
|                                                                                                    |                                                                                                    |                                         | > 05P                                                 |               |
|                                                                                                    | Y                                                                                                    |                                         | http://actional.com                                   |               |
|                                                                                                    |                                                                                                    |                                         | Mattery                                               |               |
|                                                                                                    | 3                                                                                                    |                                         | > Memory @ Search for I                               |               |
|                                                                                                    |                                                                                                    |                                         | > Memory<br>Search for F                              |               |
|                                                                                                    | 3001P0                                                                                                    |                                         | > Metery<br>Search frer f                             |               |
| 💩 Hanandry 📓 Ries 🖉 Design Units 🗮 🖡                                                                                                    | 3OUTPO                                                                                                    |                                         | Paratria                                              |               |
| که اندمندان اور اندون اندون ا                                                                                                    |                                                                                                    |                                         | > Newry<br>© Canditer                                 |               |
| که nacody از ۲۹۶ که کوره کاری کرد.<br>Tasis ۲۹ که<br>Nacc Completion ۲۰ Contense                                                                                                    |                                                                                                    |                                         | > Newsy<br>Search for f                               |               |
| ab transfy B Ries at Sestin Inter ≥ ()<br>Trais<br>Trais to an an an an an an an an an an an an an                                                                                                    |                                                                                                    | 2 00780 12<br>00780 11                  | > knowy                                               |               |
| ab exanady B Ries of begin inter ≥ ↓<br>Trass - + + + + + + + + + + + + + + + + + +                                                                                                    |                                                                                                    |                                         | > Honry<br>Brench for I                               |               |
| Anacoby Bres ≠ Jeeps Pes (4)     Trais + 9 x     Trais + 9 x     Trais + 9 x     Trais + 9 x     Trais 0     Trais 0     Provide Script     Provide Script            |                                                                                                    |                                         | Second                                                | Hasil Wiring  |
| An exceedy     By these     P descent Peres     P descent Peres     P descent Pe       |                                                                                                    |                                         | ≥ Annon<br>Escontrol                                  | Hasil Wiring  |
| searchy B Res ≥ beggs /bes <i></i>                                                                                                    |                                                                                                    |                                         |                                                       | Hasil Wiring  |
| A secondry ■ new 2 Josep Piles                                                                                                    |                                                                                                    |                                         |                                                       | Hasil Wiring  |
| A secondry     Bit Res     P steep pres     Ver     Teal     Ver     Teal     Ver     Teal     Ver     Ver     Ve      |                                                                                                    |                                         |                                                       | Hasil Wiring  |
| da nazarda ili inter d'atopparte internationali internationali int |                                                                                                    |                                         |                                                       | Hasil Wiring  |
| Tasa Paga Para Paga Para Paga Para Paga Para Paga Para Paga Para Paga Para Paga Para Paga Pag                                                                                                    |                                                                                                    |                                         |                                                       | Hasil Wiring  |
| An exacutor in the set of background in the set of the set of the  |                                                                                                    |                                         |                                                       | Hasil Wiring  |
| Task Paparet Control of Control of Control o |                                                                                                    |                                         |                                                       | Hasil Wiring  |
| Ansandy in the of page pre- tage      The Control Log of the office of the office office office      | 3 - 001P01<br>4                                                                                                    |                                         |                                                       | Hasil Wiring  |
| Ananoly I has Popping Provide Parameters     Task Parameters     Task Parameters       |                                                                                                    |                                         |                                                       | Hasil Wiring  |
| Accordy Tes Property Constrained      The Property Constrained      The Property Constrained      Property Constrained      Property Constraine      |                                                                                                    |                                         |                                                       | Hasil Wiring  |

21. Kemudian berikan bingkai atau frame dengan menggunakan tool **Rectangle Tool** lalu rapikan sesuai dengan gambar dibawah

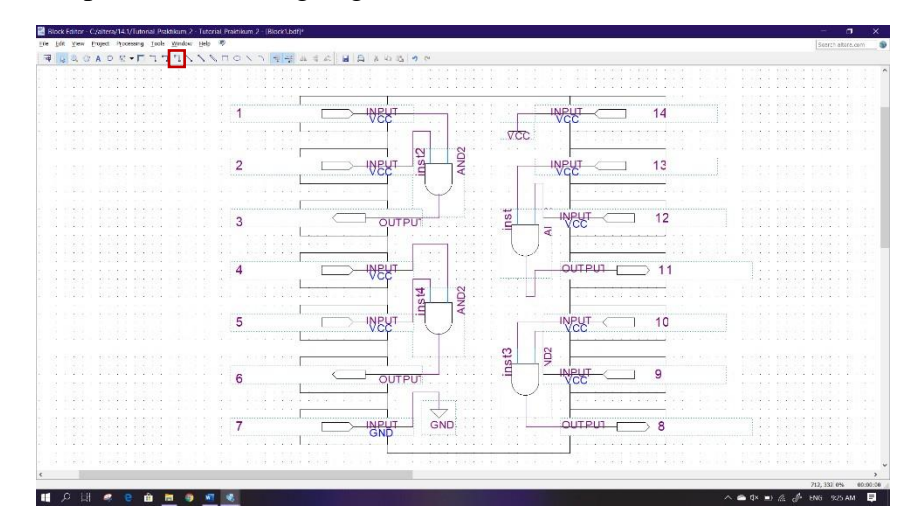

22. Berikan label atau nama dengan menggunakan Text Tool

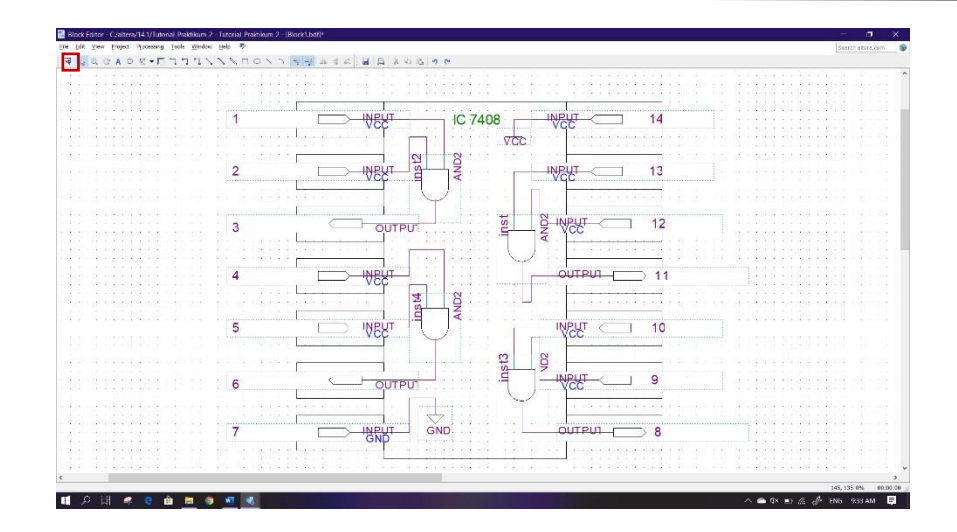

23. Terakhir Save dengan cara menekan Ctrl+S atau bias dengan cara klik File → Save. Lalu tentukan directory folder untuk menyimpan file tersebut

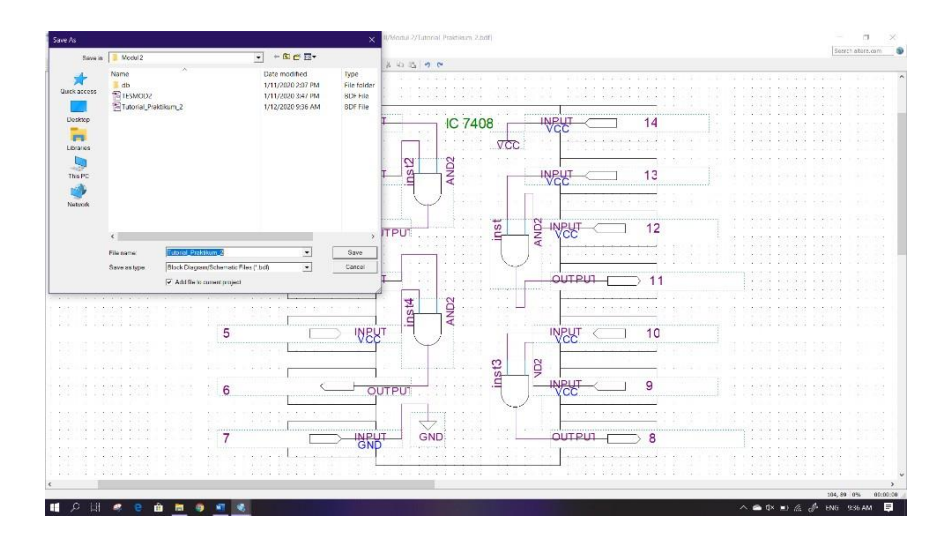

## 2.4 Soal Jurnal

- 1. Buatlah IC CMOS 4071 dengan menggunakan blok diagram menggunakan software Quartus II
- 2. Tuliskan tabel kebenaran dari gerbang logika berikut !

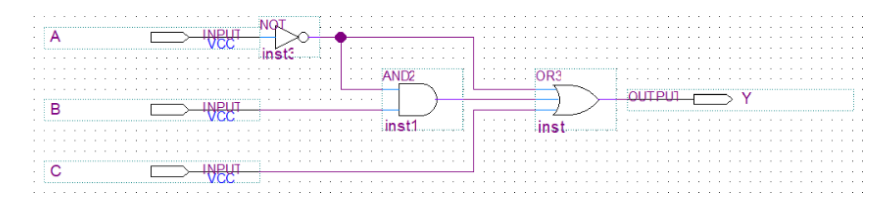

3. Tuliskan apa yang telah dilakukan pada praktikum modul 2 menggunakan Bahasa kalian sendiri!